# ASA IKEv2 RA VPN met Windows 7- of Android VPN-clients en certificaatconfiguratie

# Inhoud

Inleiding Voorwaarden Vereisten Gebruikte componenten Configureren Overzicht Certificaat-instantie instellen Een clientcertificaat genereren Installeer het identiteitsbewijs op de Windows 7-clientmachine. Het identiteitsbewijs op uw Android-mobiele apparaat installeren ASA head-end configureren voor RA VPN met IKEv2 Ingebouwde Windows 7-client configureren Android native VPN-client configureren Verifiëren Problemen oplossen

# Inleiding

Dit document beschrijft hoe u Cisco adaptieve security applicatie (ASA) versie 9.7.1 en later kunt configureren om Windows 7 en Android native (Virtual Private Network) VPN-clients in te stellen (Remote Access) RA VPN-verbinding met het gebruik van Internet Key Exchange Protocol (IKEv2) en certificaten als de verificatiemethode.

Bijgedragen door David Rivera en Cesar Lopez Zamarripa, Cisco TAC-engineers.

# Voorwaarden

### Vereisten

Cisco raadt kennis van de volgende onderwerpen aan:

- certificaatinstantie (CA)
- PKI-infrastructuur
- RA VPN met IKEv2 op ASA
- Windows 7 ingebouwde VPN-client
- Android native VPN-client

### Gebruikte componenten

De informatie in dit document is gebaseerd op deze softwareversies:

- CISCO 1921/K9 15.5(3)M4a als IOS-CA server
- ASA 5506X 9.7(1) als VPN-head-end
- Windows 7 als clientmachine
- Galaxy J5 Android 6.0.1 als mobiele client

De informatie in dit document is gebaseerd op de apparaten in een specifieke laboratoriumomgeving. Alle apparaten die in dit document worden beschreven, hadden een opgeschoonde (standaard)configuratie. Als uw netwerk levend is, zorg er dan voor dat u de mogelijke impact van om het even welke opdracht begrijpt.

# Configureren

### Overzicht

Dit zijn de stappen om de Windows 7- en Android-native VPN-clients te configureren om verbinding te maken met een ASA-head-end:

### Certificaat-instantie instellen

De CA staat toe om het vereiste Extended Key Gebruik (EKU) in het certificaat te insluiten. Voor de ASA head-end-account is Auth EKU van de certificaatserver vereist, terwijl de client-EKU nodig heeft.

Een verscheidenheid aan CA-servers kan worden gebruikt, zoals:

- Cisco IOS CA-server
- OpenSSL CA-server
- Microsoft CA-server
- 3<sup>rd</sup> partijen

IOS CA Server wordt gebruikt voor dit configuratievoorbeeld.

Dit gedeelte beschrijft de basisconfiguratie voor een CISCO1921/K9 met versie 15.5(3)M4a als een CA-server.

Stap 1. Zorg ervoor dat het apparaat en de versie de opdracht KU ondersteunen.

```
IOS-CA# show run | section crypto pki
crypto pki server <CA_Server>
  issuer-name <cn=calo_root,ou=TAC,o=cisco>
  grant auto
  eku server-auth client-auth
```

Stap 2. Schakel de HTTP-server in op de router.

IOS-CA(config) **#ip** http server Stap 3. Generate a exportable RSA keypair. The name for the keys will be: HeadEnd % The key modulus size is 2048 bits % Generating 2048 bit RSA keys, keys will be exportable... [OK] (elapsed time was 5 seconds)

Stap 4. Het instellen van een betrouwbaar punt.

```
IOS-CA(config)# crypto pki trustpoint <HeadEnd>
IOS-CA(ca-trustpoint)#enrollment url http://10.201.180.230:80
IOS-CA(ca-trustpoint)#subject-name <cn=HeadEnd.david.com>
IOS-CA(ca-trustpoint)#revocation-check none
IOS-CA(ca-trustpoint)#rsakeypair <HeadEnd>
```

Opmerking: Het IP-adres voor de inschrijving-opdracht is een van de routergeconfigureerde IP-adressen voor een bereikbare interface.

Stap 5. Verifieer het trustpunt (Ontvang het CA-certificaat).

```
IOS-CA(config)#crypto pki authenticate <HeadEnd>
Certificate has the following attributes:
        Fingerprint MD5: DA4502F4 CEFB4F08 AAA3179B 70019185
        Fingerprint SHA1: A887F6DB 0656C7E2 857749F3 EA3D7176 8920F52F
% Do you accept this certificate? [yes/no]: yes
Trustpoint CA certificate accepted.
```

#### Stap 6. Voer het trustpunt in (Ontvang het identiteitsbewijs).

```
IOS-CA(config) #crypto pki enroll <HeadEnd>
% Start certificate enrollment ..
% Create a challenge password. You will need to verbally provide this
  password to the CA Administrator in order to revoke your certificate.
  For security reasons your password will not be saved in the configuration.
   Please make a note of it.
Password: cisco123
Re-enter password: cisco123
% The subject name in the certificate will include: cn=HeadEnd.david.com
% The subject name in the certificate will include: Connected_2_INET-B
% Include the router serial number in the subject name? [yes/no]: no
% Include an IP address in the subject name? [no]: no
Request certificate from CA? [yes/no]: yes
% Certificate request sent to Certificate Authority
% The 'show crypto pki certificate verbose HeadEnd' command will show the fingerprint.
*Jul 17 15:21:11.343: CRYPTO_PKI: Certificate Request Fingerprint MD5: 0017C310 9F6084E8
63053228 B449794F
*Jul 17 15:21:11.343: CRYPTO_PKI: Certificate Request Fingerprint SHA1: CFE22C7A B2855C4D
B4B2412B 57FC7106 1C5E7791
*Jul 17 15:21:15.675: %PKI-6-CERTRET: Certificate received from Certificate Authority
Stap 7. Controleer de certificaten.
```

IOS-CA#show crypto pki certificates verbose <HeadEnd>
Certificate
Status: Available
Version: 3
Certificate Serial Number (hex): 05
Certificate Usage: General Purpose
Issuer:
 cn=calo\_root

```
Subject:
   Name: Connected_2_INET-B
   hostname=Connected_2_INET-B
   cn=HeadEnd.david.com
 Validity Date:
   start date: 16:56:14 UTC Jul 16 2017
    end date: 16:56:14 UTC Jul 16 2018
 Subject Key Info:
    Public Key Algorithm: rsaEncryption
   RSA Public Key: (2048 bit)
 Signature Algorithm: SHA1 with RSA Encryption
 Fingerprint MD5: 0017C310 9F6084E8 63053228 B449794F
 Fingerprint SHA1: CFE22C7A B2855C4D B4B2412B 57FC7106 1C5E7791
 X509v3 extensions:
   X509v3 Key Usage: A0000000
     Digital Signature
     Key Encipherment
   X509v3 Subject Key ID: E9B3A080 779A76E7 8BE44F38 C3E4DEDF 18E75009
   X509v3 Authority Key ID: B5EEEEB9 31B9A06C CBD9893C 0E318810 5CA657E6
   Authority Info Access:
   Extended Key Usage:
       Client Auth
       Server Auth
 Associated Trustpoints: HeadEnd
 Key Label: HeadEnd
CA Certificate
 Status: Available
 Version: 3
 Certificate Serial Number (hex): 01
 Certificate Usage: Signature
 Issuer:
   cn=calo_root
 Subject:
   cn=calo_root
 Validity Date:
   start date: 13:24:35 UTC Jul 13 2017
    end date: 13:24:35 UTC Jul 12 2020
 Subject Key Info:
   Public Key Algorithm: rsaEncryption
   RSA Public Key: (1024 bit)
 Signature Algorithm: MD5 with RSA Encryption
 Fingerprint MD5: DA4502F4 CEFB4F08 AAA3179B 70019185
 Fingerprint SHA1: A887F6DB 0656C7E2 857749F3 EA3D7176 8920F52F
 X509v3 extensions:
   X509v3 Key Usage: 8600000
     Digital Signature
     Key Cert Sign
     CRL Signature
   X509v3 Subject Key ID: B5EEEEB9 31B9A06C CBD9893C 0E318810 5CA657E6
    X509v3 Basic Constraints:
        CA: TRUE
   X509v3 Authority Key ID: B5EEEEB9 31B9A06C CBD9893C 0E318810 5CA657E6
    Authority Info Access:
 Associated Trustpoints: test HeadEnd CA_Server
```

Stap 8. Exporteren van het hoofdeindpunt naar terminal in PKCS12-formaat om het identiteitsbewijs te verkrijgen. Het CA-certificaat en de privé-toets worden in één bestand toegevoegd.

#### <cisco123>

Exported pkcs12 follows:

MIIL3wIBAzCCC5kGCSqGSIb3DQEHAaCCC4oEgguGMIILgjCCC34GCSqGSIb3DQEH BqCCC28wggtrAgEAMIILZAYJKoZIhvcNAQcBMBsGCiqGSIb3DQEMAQMwDQQIocGz Fa6tZyACAQGAqqs4qNTJi71/f0IvQr8n1c/SCeaSYRLBvcY9yPqJ2K2/Nmu9+KNB 3dAoYkCrGwDdfpobJE0XqBpIE1uBOtAeF7zdFJt/Pqpie4fcqpCVIbDXG8Ansmhj v0j6W9Z/IJHe7JrENatbi4nhTnCDP79Z65QSkzrb9DenkCGjoQsWP9zLHTiCDNzV ajMlWFuCFb0wSW/6L73BLTjS7rwtE74gYMU5NJwtOVsJM2LdwuQ+iOnpsnp6q9fu niUFEutPe8imOCRApe0tpPqhDp74hKziKT8JEsQ8HMO/1X1y/LIXdLISnz1nkoN3 vxD4AMGRFYACPH8PiGcVSx+vD+wmNaHp1vAOrq4pS7ZQ37ko4mFudnftdOUzaPIz EzTrOwlRE6il/gF8vb14EfeR09vumJBsajF12hrFGugIJTZnElp5go+oHEEAo4Y+ Yhoj/MIOyhZzo3/ujhjKqtsAJXybYF9YqVkTee9u4Xjkcsg5AmbaqeUUfd7Q8CC2 bi39S1maoWbTYiNcHFs/bWKWJsgZwPzfWtmPch/8MNvXn46AJAwIwRQjHruuFE9F bhv7SRhYSRQZPf7j1PTmJuMkKA3AzjdbmmJuLidbX3yKbTt4PxPMusbv+ojc6Nam RCsRf7+gnNZLWs3eU1n84rryZg5Pjw3MRTu2yXDvr799gvx7NIZH5yUZyV11T70b eC4KbflcmpM6mJ2UVnaoP2N5u892m41BWuk9rt5isl2f/Z/ZuSbkFaxzU0456zSg Vbysr+51XfQEH5xu88E5EUPWZ86YdUS1bD8ky6WOn0M104K6rNDLkqwXcxw3CaZ8 zhao+dE3qoEYWaKPgCQzPqW0BW3y7WSIELug2uSEsXQjIQcF+42CX6RA3yCmy2T8 C+osKlSSao0nzjrlpTWnPiFss9KRFgJDZhV2ItisiALNw9PqruddcmYtw44LXvdc +OfnyRvuLS6LE/AMmGk0GaVetAXPezD+5pVZW13UMT/ZdzUjLiXjV9GzF6V8i8qN Ua0MbDEa8T5Le4dCigaA+t1QxQ0PGb+w0ZAQzWN4gZpSEk3ejRixOt14SU5ivj/O lGXNn8Fvebk42CHohjXG9fq/IfbsVWSkxn2OZ/fhXkZztv4ic1VgprgJURjCtcBw 9Qp/ONda+9aDHiSBrKeHC/urgX6rgWXv9+hpRKIRfj3b8WE+N1sivuQEj1WxbD7h 9fpwxXb+/i7HisjzSkOWUNw4lyulfYSiOv86FPWK0H9Vjbg0G0di1rvGZ8uJHQCC 77RLFXp4jrvCqeo4oWKQbphqPAnq7rT794vMwq0rYOb4D3H1HCUvU3JJmScDJQy2 zQxbG2q8Htm44COOuJEUBzx1ImayH2XvDck6VmLTGn8XH5Vq7L0lCeUcVDM8aQfy HJSPk/VmfQ01XwPIaxxYlr+jOpcorFkH+OH04hz07grAsGyLRoFICTEvHAzVnF0X 2A1j/z/BFAPG86ssAtInRZVeYUS72NwPEtpKmlHZnl+2iWno5iwTZqtjv7oREZKE RE6m708RiPSD2RjjamCmmmnH5dK5wxF7YlIeK/+ZVrfwLecEPRl+eVw0isM/JN/a WmkZkCcVMx/ec1P8jp8LzCx17HgVNYbg9lsiffD4xo0G/k0QLUlpliAt7LA2BeGs y155wtYUcOBH0/Es39yWnm2Ea//IK6BLw98PvU90vkXWwiD3ajFmcHmssDeU/tZR 4KKNuNor7Le9ycXZFM9ofKZ6AIJ9A1AYvOyhG088voq8MMGXEe/q+DIjaVE1htYu k0ELmYAD/X0kEvp3Sq0kLQZiCzZ20iMWUTWX1XfgrfLEH0utwHTyr3J2vQk5CD37 ZAfsF6zxEvtU2t41J0e90jWJw9WtWnnS0gzLeXWtW3H0YAIw3QodKNzbaY4eLP4y BEdsLmWbM4eza0m9BoZOmMUSkhvFrEz5Q5X5r9vCuAi1rYDqyIjhqdme56tVV0Vq ZauhbNX59PQQzwOdIZJVVL5tgjf0h7XCm90Bsgd121HurCCmHy7kM5pgf0MMlhH7 oM/DhXdTU+1sEabt/9c2qs1ihJLS1Zaw2q1AaS5h00+xL8Lxwh2/1/R7Q8FferhR QZDpix+CmtakRu7uPOMa0zsyOko3P9mf74AWDrThAwMA6G238TC6XI1vrXhvEX11 BVplQq0Wh/p7ZorSjD51+z7TkXmJNp7iIxAqp0yobC6vOBwQP7/QAs88q9JNSAte ErdCXoizvs8YmZMoEap948op1YFaIP+xCnCr8l3v7znwfZwTMQPoPvqEFqUmWYgt xkJ0qaE645ihTnLgk4eg1sBLs1wPR1RJU+t6kGGAUmxqhPFxb3/1xNRPVzOGn12w S9yw+XLC6kS4PmKoxkxax4nnCx7s3e7B5e0qmYtgRTJ0GuW7Uf+T3royTOuYm0d+ ik6bmxcn00qdcHtt2HTbI+kYpken3YrF0h9Jnm9ZKT63gQSqQWL800ZVd4dAZceg FciNKs9r26fyy+L3rGCh+U9TLf6mNuWu8RstjjIGPHEPKZ9gnMgMJmikP2ghgOAd XVhs6ashXx33bZ9dIuhRx6uTNMrppsXyg6SxUyeGDYhpxsPt7uRwBswOpi6iDMZn ISSzQjrkxoNwwOfn8705fTCLhHlTZa8HS5HMK3KE7LiZv9pa1z6KTo4z+LCQSLDy FoRJhSaEsCYJsLDS5nYBoR8hE/eMvQDX1f+RZBrJDcftxx7FQ+8RtvHSJRcJK9N/ Ph/pL62NBlSbvCfn1AbisKrbbgCVLOSj/doufPvpMT2UDL0TY8UnQiyWMH1MF3tZ jJy6Si2glLwA9hu/c1NsREbA0gxMTjAREb5BjAUmlc3fuv2DWpwnkwyZNyHdm9B9 TPRoByGPvSZXa8MwY/8DUEwUQEsfDJi5jlAD416VFFUB72ZS7wn/mVR02fPkfOMp 3yhnGgX29OaDDiDlKw1Xwj1NybOhpZ6unDo5J3stMxlbv5TYL2Tl6egZS0SjsLmn cj5zkyUU22/93E5vfKD1CMiXx9/e4j2rRh3QCIXqaCjC9acTJ8a/k9/bp8Nz5Cir pnaCbuQsvna92nxVUqcmLlSbVIvGqlH9qm4DurhcLh59j20tX6K8AMJ90+azaYbX AJV/MCElhJg6wcN8QnCHMhiuK9+zpsUK2FQgfbcgaaNe3xGaXuoOIGQmlbAGtEkp kuauRzQ8/pwszaZuPh/5rE77z8zMut3+0E5Cs1B9npzNi0b0itaaRl13bBBml1xn r6SBUw7AWapZwRx6pihvptLJaqU1IzaV5SWk0zTABR7BmR84L0+/8v/bedcPSioG ecside21F6CcWO5ywABBxDYQXM1P9qkC/2bkPkEJ0jBI5P5L1+Yqb8hTlone/InR B8ktEd8+QW8o60h0seONXumTqBfAuNBkprOA3ssXLeEGB0IpeC5oGW+VSziyS9id zYq8WaehpAIf3pqwn8gsi0B/wd57T0KK91+v0Ei4z+yIdu8Kh9GTiqGvgNAeakgr ECDiXoKAwltYAn7cLKNpZaojSs2Jt+60oBA5crT04Mtgpjb9Pd/DLqWQDJTyoRVv cJRb68aOyZvVBU0yoLbox84QKLHIsA92pplS7VFrAWP65wrhs4XOf4YSF1M89Sn4 GD/yEsGVJzwGrxgCNnOZkLIKsFbI0jp21Mps5jVKoFfpPJCie3F2FB3ecS+xRpHo 5u2KOTmH0rFQ6Vu+JYCo/qWh0ERtL/8gczP7C9ehiaZfemw2bq9xrUo+6y3H9Q+Z LADwMlAkI+kzbng3R+fj4AYBvf8GTJdpBs8s/t7mZXHiXCtH6qxTMRWJx5Xuxs9F I8Ii8TA9MCEwCQYFKw4DAhoFAAQUjO/On/REYODupznP9SwYnFX92BYEFESx1MSa ho3Cv1cZYM0TzZEzlsKdAgIEAA== ---End - This line not part of the pkcs12---

CRYPTO\_PKI: Exported PKCS12 file successfully. \*Jul 17 15:46:49.706: %PKI-6-PKCS12EXPORT\_SUCCESS: PKCS #12 Successfully Exported. Stap 9. Maak een leeg trustpunt op de ASA.

ASA(config)# crypto ca trustpoint <HeadEnd> DRIVERAP(config-ca-trustpoint)# exit Stap 10. Importeer het PKCS12-bestand.

### ASA(config)#crypto ca import <HeadEnd> pkcs12 <cisco123>

Enter the base 64 encoded pkcs12.

End with the word "quit" on a line by itself: MIIL3wIBAzCCC5kGCSqGSIb3DQEHAaCCC4oEgguGMIILgjCCC34GCSqGSIb3DQEH BqCCC28wggtrAgEAMIILZAYJKoZIhvcNAQcBMBsGCiqGSIb3DQEMAQMwDQQIocGz Fa6tZyACAQGAggs4qNTJi71/f0IvQr8n1c/SCeaSYRLBvcY9yPgJ2K2/Nmu9+KNB 3dAoYkCrGwDdfpobJE0XqBpIE1uBOtAeF7zdFJt/Pgpie4fcqpCVIbDXG8Ansmhj v0j6W9Z/IJHe7JrENatbi4nhTnCDP79Z65QSkzrb9DenkCGjoQsWP9zLHTiCDNzV ajMlWFuCFb0wSW/6L73BLTjS7rwtE74gYMU5NJwtOVsJM2LdwuQ+iOnpsnp6q9fu niUFEutPe8imOCRApe0tpPqhDp74hKziKT8JEsQ8HMO/1X1y/LIXdLISnz1nkoN3 vxD4AMGRFYACPH8PiGcVSx+vD+wmNaHp1vAOrq4pS7ZQ37ko4mFudnftd0UzaPIz EzTrOwlRE6il/gF8vb14EfeR09vumJBsajF12hrFGugIJTZnElp5go+oHEEAo4Y+ Yhoj/MIOyhZzo3/ujhjKqtsAJXybYF9YqVkTee9u4Xjkcsg5AmbaqeUUfd7Q8CC2 bi39S1maoWbTYiNcHFs/bWKWJsgZwPzfWtmPch/8MNvXn46AJAwIwRQjHruuFE9F bhv7SRhYSRQZPf7j1PTmJuMkKA3AzjdbmmJuLidbX3yKbTt4PxPMusbv+ojc6Nam RCsRf7+gnNZLWs3eU1n84rryZg5Pjw3MRTu2yXDvr799gvx7NIZH5yUZyV11T70b eC4KbflcmpM6mJ2UVnaoP2N5u892m41BWuk9rt5isl2f/Z/ZuSbkFaxzU0456zSg VbYsR+51XfQEH5xu88E5EUPWZ86YdUS1bD8ky6WOn0M104K6rNDLkgwXcxw3CaZ8 zhao+dE3qoEYWaKPgCQzPqW0BW3y7WSIELug2uSEsXQjIQcF+42CX6RA3yCmy2T8 C+osKlSSao0nzjrlpTWnPiFss9KRFgJDZhV2ItisiALNw9PqruddcmYtw44LXvdc +OfnyRvuLS6LE/AMmGk0GaVetAXPezD+5pVZW13UMT/ZdzUjLiXjV9GzF6V8i8qN Ua0MbDEa8T5Le4dCigaA+t1QxQ0PGb+w0ZAQzWN4gZpSEk3ejRixOt14SU5ivj/O lGXNn8Fvebk42CHohjXG9fq/IfbsVWSkxn2OZ/fhXkZztv4ic1VgprgJURjCtcBw 9Qp/ONda+9aDHiSBrKeHC/urgX6rgWXv9+hpRKIRfj3b8WE+N1sivuQEjlWxbD7h 9fpwxXb+/i7HisjzSkOWUNw4lyulfYSiOv86FPWK0H9Vjbg0G0di1rvGZ8uJHQCC 77RLFXp4jrvCgeo4oWKQbphgPAng7rT794vMwq0rYOb4D3H1HCUvU3JJmScDJQy2 zQxbG2q8Htm44COOuJEUBzx1ImayH2XvDck6VmLTGn8XH5Vq7L0lCeUcVDM8aQfy HJSPk/VmfQ01XwPIaxxYlr+jOpcorFkH+OH04hz07grAsGyLRoFICTEvHAzVnF0X 2A1j/z/BFAPG86ssAtInRZVeYUS72NwPEtpKmlHZnl+2iWno5iwTZgtjv7oREZKE RE6m708RiPSD2RjjamCmmmnH5dK5wxF7YlIeK/+ZVrfwLecEPRl+eVw0isM/JN/a WmkZkCcVMx/ec1P8jp8LzCx17HgVNYbg9lsiffD4xo0G/k0QLUlpliAt7LA2BeGs yl55wtYUcOBH0/Es39yWnm2Ea//IK6BLw98PvU90vkXWwiD3ajFmcHmssDeU/tZR 4KKNuNor7Le9ycXZFM9ofKZ6AIJ9A1AYvOyhG088voq8MMGXEe/q+DIjaVE1htYu k0ELmYAD/X0kEvp3Sq0kLQZiCzZ20iMWUTWX1XfgrfLEH0utwHTyr3J2vQk5CD37 ZAfsF6zxEvtU2t41J0e90jWJw9WtWnnS0gzLeXWtW3H0YAIw3QodKNzbaY4eLP4y BEdsLmWbM4eza0m9BoZOmMUSkhvFrEz5Q5X5r9vCuAi1rYDqyIjhgdme56tVV0Vg ZauhbNX59PQQzwOdIZJVVL5tgjf0h7XCm90Bsqd121HurCCmHy7kM5pqf0MMlhH7 oM/DhXdTU+1sEabt/9c2qs1ihJLS1Zaw2q1AaS5h00+xL8Lxwh2/1/R7Q8FferhR QZDpix+CmtakRu7uPOMa0zsyOko3P9mf74AWDrThAwMA6G238TC6XI1vrXhvEX11 BVplQq0Wh/p7ZorSjD5l+z7TkXmJNp7iIxAqp0yobC6vOBwQP7/QAs88q9JNSAte ErdCXoizvs8YmZMoEap948op1YFaIP+xCnCr8l3v7znwfZwTMQPoPvqEFqUmWYgt xkJ0qaE645ihTnLgk4eg1sBLs1wPR1RJU+t6kGGAUmxqhPFxb3/1xNRPVzOGn12w S9yw+XLC6kS4PmKoxkxax4nnCx7s3e7B5e0qmYtgRTJ0GuW7Uf+T3royT0uYm0d+ ik6bmxcn00qdcHtt2HTbI+kYpken3YrFOh9Jnm9ZKT63gQSqQWL800ZVd4dAZceg FciNKs9r26fyy+L3rGCh+U9TLf6mNuWu8RstjjIGPHEPKZ9gnMgMJmikP2ghgOAd XVhs6ashXx33bZ9dIuhRx6uTNMrppsXyg6SxUyeGDYhpxsPt7uRwBswOpi6iDMZn

```
ISSzQjrkxoNwwOfn8705fTCLhHlTZa8HS5HMK3KE7LiZv9pa1z6KTo4z+LCQSLDy
FoRJhSaEsCYJsLDS5nYBoR8hE/eMvQDX1f+RZBrJDcftxx7FQ+8RtvHSJRcJK9N/
Ph/pL62NBlSbvCfn1AbisKrbbgCVLOSj/doufPvpMT2UDL0TY8UnQiyWMH1MF3tZ
jJy6Si2glLwA9hu/c1NsREbA0gxMTjAREb5BjAUmlc3fuv2DWpwnkwyZNyHdm9B9
TPRoByGPvSZXa8MwY/8DUEwUQEsfDJi5jlAD4I6VFFUB72ZS7wn/mVR02fPkfOMp
3yhnGgX290aDDiDlKw1Xwj1NybOhpZ6unDo5J3stMxlbv5TYL2Tl6egZS0SjsLmn
cj5zkyUU22/93E5vfKD1CMiXx9/e4j2rRh3QCIXqaCjC9acTJ8a/k9/bp8Nz5Cir
pnaCbuQsvna92nxVUqcmLlSbVIvGqlH9qm4DurhcLh59j20tX6K8AMJ90+azaYbX
AJV/MCElhJg6wcN8QnCHMhiuK9+zpsUK2FQgfbcgaaNe3xGaXuoOIGQmlbAGtEkp
kuauRzQ8/pwszaZuPh/5rE77z8zMut3+0E5CslB9npzNi0b0itaaRl13bBBml1xn
r6SBUw7AWapZwRx6pihvptLJaqU1IzaV5SWk0zTABR7BmR84L0+/8v/bedcPSioG
ecside21F6CcW05ywABBxDYQXM1P9qkC/2bkPkEJ0jBI5P5L1+Yqb8hTlone/InR
B8ktEd8+QW8o60h0seONXumTqBfAuNBkprOA3ssXLeEGB0IpeC5oGW+VSziyS9id
zYq8WaehpAIf3pqwn8gsi0B/wd57T0KK91+v0Ei4z+yIdu8Kh9GTiqGvgNAeakgr
ECDiXoKAwltYAn7cLKNpZaojSs2Jt+60oBA5crT04Mtgpjb9Pd/DLqWQDJTyoRVv
cJRb68aOyZvVBU0yoLbox84QKLHIsA92pplS7VFrAWP65wrhs4XOf4YSF1M89Sn4
GD/yEsGVJzwGrxgCNnOZkLIKsFbIOjp21Mps5jVKoFfpPJCie3F2FB3ecS+xRpHo
5u2KOTmH0rFQ6Vu+JYCo/qWh0ERtL/8gczP7C9ehiaZfemw2bq9xrUo+6y3H9Q+Z
LADwMlAkI+kzbng3R+fj4AYBvf8GTJdpBs8s/t7mZXHiXCtH6qxTMRWJx5Xuxs9F
I8Ii8TA9MCEwCQYFKw4DAhoFAAQUj0/On/REYODupznP9SwYnFX92BYEFESx1MSa
ho3Cv1cZYM0TzZEzlsKdAgIEAA==
```

```
quit
```

INFO: Import PKCS12 operation completed successfully Stap 1. Controleer de certificaatinformatie.

#### ASA(config) #show crypto ca certificates <HeadEnd> CA Certificate Status: Available Certificate Serial Number: 01 Certificate Usage: Signature Public Key Type: RSA (1024 bits) Signature Algorithm: MD5 with RSA Encryption Issuer Name: cn=calo\_root Subject Name: cn=calo\_root Validity Date: start date: 13:24:35 UTC Jul 13 2017 end date: 13:24:35 UTC Jul 12 2020 Storage: config Associated Trustpoints: test HeadEnd Certificate Status: Available Certificate Serial Number: 05 Certificate Usage: General Purpose Public Key Type: RSA (2048 bits) Signature Algorithm: SHA1 with RSA Encryption Issuer Name: cn=calo\_root Subject Name: hostname=Connected\_2\_INET-B cn=HeadEnd.david.com Validity Date: start date: 16:56:14 UTC Jul 16 2017 end date: 16:56:14 UTC Jul 16 2018 Storage: config Associated Trustpoints: HeadEnd

### Een clientcertificaat genereren

Stap 1. Genereert een exporteerbaar RSA-toetsenbord.

IOS-CA(config)# crypto key generate rsa modulus 2048 label <Win7\_PC> exportable
The name for the keys will be: Win7\_PC
% The key modulus size is 2048 bits
% Generating 2048 bit RSA keys, keys will be exportable...
[OK] (elapsed time was 5 seconds

Stap 2. Het configureren van een trustpunt.

IOS-CA(config)# crypto pki trustpoint <Win7\_PC>
IOS-CA(ca-trustpoint)#enrollment url http://10.201.180.230:80
IOS-CA(ca-trustpoint)#subject-name <cn=Win7\_PC.david.com>
IOS-CA(ca-trustpoint)#revocation-check none
IOS-CA(ca-trustpoint)#rsakeypair <Win7\_PC>

Stap 3. Verifieer het geconfigureerde vertrouwde punt (Ontvang het CA-certificaat).

IOS-CA(config)#crypto pki authenticate <Win7\_PC>
Certificate has the following attributes:
 Fingerprint MD5: DA4502F4 CEFB4F08 AAA3179B 70019185
 Fingerprint SHA1: A887F6DB 0656C7E2 857749F3 EA3D7176 8920F52F
% Do you accept this certificate? [yes/no]: yes
Trustpoint CA certificate accepted.

Stap 4. Voer het geauthentiseerde trustpunt in (Ontvang het Identiteitsbewijs).

```
IOS-CA(config) #crypto pki enroll <Win7_PC>
% Start certificate enrollment ..
% Create a challenge password. You will need to verbally provide this
  password to the CA Administrator in order to revoke your certificate.
  For security reasons your password will not be saved in the configuration.
  Please make a note of it.
Password: cisco123
Re-enter password: cisco123
% The subject name in the certificate will include: cn=Win7_PC.david.com
% The subject name in the certificate will include: Connected_2_INET-B
% Include the router serial number in the subject name? [yes/no]: no
% Include an IP address in the subject name? [no]: no
Request certificate from CA? [yes/no]: yes
% Certificate request sent to Certificate Authority
% The 'show crypto pki certificate verbose Win7_PC' command will show the fingerprint.
*Jul 17 15:21:11.343: CRYPTO_PKI: Certificate Request Fingerprint MD5: 9153E537 11C16FAE
B03F7A38 775DBB92
*Jul 17 15:21:11.343: CRYPTO_PKI: Certificate Request Fingerprint SHA1: 3BC4AC98 91067707
BB6BBBFB ABD97796 F7FB3DD1
*Jul 17 15:21:15.675: %PKI-6-CERTRET: Certificate received from Certificate Authority
Stap 5. Controleer de certificaatinformatie.
```

IOS-CA#show crypto pki certificates verbose <Win7\_PC>
Certificate
Status: Available
Version: 3
Certificate Serial Number (hex): 03
Certificate Usage: General Purpose
Issuer:
 cn=calo\_root
Subject:
 Name: Connected\_2\_INET-B
 hostname=Connected\_2\_INET-B

```
cn=Win7_PC.david.com
 Validity Date:
   start date: 13:29:51 UTC Jul 13 2017
   end date: 13:29:51 UTC Jul 13 2018
 Subject Key Info:
    Public Key Algorithm: rsaEncryption
   RSA Public Key: (2048 bit)
 Signature Algorithm: SHA1 with RSA Encryption
 Fingerprint MD5: 9153E537 11C16FAE B03F7A38 775DBB92
 Fingerprint SHA1: 3BC4AC98 91067707 BB6BBBFB ABD97796 F7FB3DD1
 X509v3 extensions:
   X509v3 Key Usage: A000000
     Digital Signature
     Key Encipherment
   X509v3 Subject Key ID: F37266AE 61F64BD9 3E9FA80C 77455F21 5BEB870D
   X509v3 Authority Key ID: B5EEEEB9 31B9A06C CBD9893C 0E318810 5CA657E6
   Authority Info Access:
   Extended Key Usage:
       Client Auth
       Server Auth
 Associated Trustpoints: Win7_PC
 Key Label: Win7_PC
CA Certificate
 Status: Available
 Version: 3
 Certificate Serial Number (hex): 01
 Certificate Usage: Signature
 Issuer:
   cn=calo_root
 Subject:
   cn=calo_root
 Validity Date:
   start date: 13:24:35 UTC Jul 13 2017
   end date: 13:24:35 UTC Jul 12 2020
 Subject Key Info:
   Public Key Algorithm: rsaEncryption
   RSA Public Key: (1024 bit)
 Signature Algorithm: MD5 with RSA Encryption
 Fingerprint MD5: DA4502F4 CEFB4F08 AAA3179B 70019185
 Fingerprint SHA1: A887F6DB 0656C7E2 857749F3 EA3D7176 8920F52F
 X509v3 extensions:
   X509v3 Key Usage: 8600000
     Digital Signature
     Key Cert Sign
     CRL Signature
   X509v3 Subject Key ID: B5EEEEB9 31B9A06C CBD9893C 0E318810 5CA657E6
   X509v3 Basic Constraints:
        CA: TRUE
   X509v3 Authority Key ID: B5EEEEB9 31B9A06C CBD9893C 0E318810 5CA657E6
    Authority Info Access:
 Associated Trustpoints: test HeadEnd Win7_PC CA_Server
```

### Installeer het identiteitsbewijs op de Windows 7-clientmachine.

Stap 1. Exporteren van het genoemde Win7\_PC trustpoint naar een FTP/TFTP-server (geïnstalleerd op uw Windows 7-machine) in PKCS12-formaat (.p12) om het identiteitsbewijs, het CA-certificaat en de privétoets in één bestand te verkrijgen.

```
!Writing pkcs12 file to tftp://10.152.206.175/Win7_PC.p12
!
CRYPTO_PKI: Exported PKCS12 file successfully.
```

\*Jul 17 16:29:20.310: %PKI-6-PKCS12EXPORT\_SUCCESS: PKCS #12 Successfully Exported.

Zo ziet het geëxporteerde bestand er uit op een clientmachine.

|                                                                                                    |                          |            |          |                                 |                                                |    |     | × |
|----------------------------------------------------------------------------------------------------|--------------------------|------------|----------|---------------------------------|------------------------------------------------|----|-----|---|
| Search Re                                                                                                    | esults in TFTP-Root 🕨    |            |          |                                 | ▼ 47 Win7_PC                                   |    |     | × |
| Organize 🔻 Save sear                                                                                                    | ch                       |            |          |                                 |                                                |    | - 🗔 | 0 |
| ☆ Favorites Secent Places Desktop                                                                                                    | Win7_PC<br>C:\TFTP-Root  |            |          | Type: Personal Information Exch | Date modified: 7/13/2017 9:01<br>Size: 2.97 KB | AM |     |   |
| 🦺 Downloads                                                                                                    | 🔚 Libraries 🛛 📜 Computer | F Custom 🧔 | Internet | File Contents                   |                                                |    |     |   |
| <ul> <li>☐ Libraries</li> <li>☐ Documents</li> <li>J Music</li> <li>☐ Pictures</li> <li>☐ Videos</li> <li>Piccomputer</li> <li>☐ computer</li> <li>☐ os (C:)</li> <li>Q Network</li> </ul> |                          |            |          |                                 |                                                |    |     |   |
| ↓ 1 item                                                                                                    |                          |            |          |                                 |                                                |    |     |   |

Stap 2. Druk op Ctrl + R en type MC om de Microsoft Management Console (MMC) te openen.

| 📨 Run         |                                                                                                    |
|---------------|----------------------------------------------------------------------------------------------------|
|               | Type the name of a program, folder, document, or Internet resource, and Windows will open it for you. |
| <u>O</u> pen: | mmc 🗸                                                                                                 |
|               | This task will be created with administrative privileges.                                             |
|               | OK Cancel <u>B</u> rowse                                                                              |

Stap 3. Selecteer OK.

| 🚡 Console1 - [Console Root]       |          |                                          |              |
|-----------------------------------|----------|------------------------------------------|--------------|
| 🚡 File Action View Favorites Wind | low Help |                                          | _ <i>8</i> × |
| (= ->   📰 🔒   🚺 🖬                 |          |                                          |              |
| Console Root                      | Name     |                                          | Actions      |
|                                   |          | There are no items to show in this view. | Console Root |
|                                   |          |                                          | More Actions |
|                                   |          |                                          |              |
|                                   |          |                                          |              |
|                                   |          |                                          |              |
|                                   |          |                                          |              |
|                                   |          |                                          |              |
|                                   |          |                                          |              |
|                                   |          |                                          |              |
|                                   |          |                                          |              |
|                                   |          |                                          |              |
|                                   |          |                                          |              |
|                                   |          |                                          |              |
|                                   |          |                                          |              |
|                                   |          |                                          |              |
|                                   |          |                                          |              |
|                                   |          |                                          |              |
|                                   |          |                                          |              |
|                                   |          |                                          |              |
|                                   |          |                                          |              |

Stap 4. navigeren naar bestand>Magnetisch toevoegen/verwijderen.

| 🚡 Console1 - [Console Root]     |                                                                                                    |              |
|---------------------------------|----------------------------------------------------------------------------------------------------|--------------|
| File Action View Favorites Wind | ow Help                                                                                                    | _ & ×        |
| 🖛 🔿 🔲 🚘 🛛 🖬                     |                                                                                                    |              |
| Console Root                    | Add or Remove Snap-ins                                                                                                    | Actions      |
|                                 | You can select snap-ins for this console from those available on your computer and configure the selected set of snap-ins. For<br>extensible snap-ins, you can configure which extensions are enabled. | Console Root |
|                                 | Available snap-ins: Selected snap-ins:                                                                                                    | More Actions |
|                                 | Snap-in Vendor ^ Edit Extensions                                                                                                    |              |
|                                 | Remove                                                                                                    |              |
|                                 | Certificates Microsoft Cor                                                                                                    |              |
|                                 | Component Services Microsoft Cor                                                                                                    |              |
|                                 | Computer Managem Microsoft Cor                                                                                                    |              |
|                                 | Disk Management Microsoft and                                                                                                    |              |
|                                 | Event Viewer Microsoft Cor                                                                                                    |              |
|                                 | Group Policy Object Microsoft Cor                                                                                                    |              |
|                                 | IP Security Monitor Microsoft Cor                                                                                                    |              |
|                                 | Dir Security Policy M Microsoft Cor                                                                                                    |              |
|                                 | Advanced                                                                                                    |              |
|                                 | Description:                                                                                                    |              |
|                                 | The ActiveX Control snap-in enables you to add an MMC node with a results view containing an ActiveX control.                                                                                          |              |
|                                 |                                                                                                    |              |
|                                 | OK Cancel                                                                                                    |              |
|                                 |                                                                                                    |              |
|                                 |                                                                                                    |              |
|                                 |                                                                                                    |              |
|                                 |                                                                                                    |              |

Stap 5. Selecteer Certificaten > Toevoegen > Computer-account.

| 🖀 Console1 - [Console Root]<br>💁 File Action View Favorites Window Help                                                                                                    |                                                                        |              |
|----------------------------------------------------------------------------------------------------|------------------------------------------------------------------------|--------------|
|                                                                                                    |                                                                        |              |
| Console Root Name                                                                                                    |                                                                        | Actions      |
|                                                                                                    |                                                                        | Console Root |
| Add or Remove Snap-ins                                                                                                    | 83                                                                     | More Actions |
| You can select snap-ins for this console from those available on your computer and configure the selected sextensible snap-ins;       Selected snap-ins:         Snap-in       Vendor       Selected snap-ins:         ActiveX Control       Microsoft Cor       Selected snap-ins:         Certificates       Microsoft Cor       Each console Root         Computer Managem       Microsoft Cor       Each console Root         Disk Management       Microsoft Cor       Add >         Disk Management       Microsoft Cor       Group Policy Object       Microsoft Cor         Folder       Microsoft Cor       Microsoft Cor       Each console Root         Disk Management       Microsoft Cor       Microsoft Cor       Add >         Disk Management       Microsoft Cor       Microsoft Cor       Add >         Disk Management       Microsoft Cor       Microsoft Cor       Each console Root         Wicrosoft Cor       Group Policy Object       Microsoft Cor       Each console Root         Wicrosoft Cor       Microsoft Cor       Each console Root       Each console Root         Wicrosoft Cor       Microsoft Cor       Each console Root       Each console Root         Wicrosoft Cor       Microsoft Cor       Each console Root       Each console Ro | Certificates snap-in This snap-in will always manage certificates for: | Ned > Cancel |
|                                                                                                    | OK Cancel                                                              |              |
|                                                                                                    |                                                                        |              |

# Stap 6. Selecteer Volgende,

| Console1 - [Console Root]                                                                                                    |                                                                                                    |                                   |
|----------------------------------------------------------------------------------------------------|----------------------------------------------------------------------------------------------------|-----------------------------------|
| Console1 - [Console Root]  File Action View Favorites Window Help  Console Root  Add or Remove Snap-ins  You can select snap-ins for this console from those available on your computer and configure the select extensible snap-ins; you can configure which extensions are enabled.  Available snap-ins:  Snap-in Vendor  Add or Component Services  Microsoft Cor  Component Services  Microsoft Cor  Component Services  Microsoft Cor  Component Services  Microsoft Cor  Component Services  Microsoft Cor  Component Services  Microsoft Cor  Component Services  Microsoft Cor  Component Services  Microsoft Cor  Device Managem  Microsoft Cor  Folder  Microsoft Cor  Folder  Microsoft Cor  Folder  Microsoft Cor  Folder  Microsoft Cor  Folder  Microsoft Cor  Folder  Microsoft Cor  Folder  Microsoft Cor  Microsoft Cor  Korsoft Cor  Korsoft Cor | Select Computer Select the computer you want this snap-in to manage. This snap-in will always manage: | Actions Console Root More Actions |
| Description:<br>The Certificates snap-in allows you to browse the contents of the certificate stores for yourself, a serv                                                                                                    | Cancel                                                                                                | sh Cancel                         |

Stap 7. Voltooien.

| Console1 - [Console Root]      |                                                                                    |                                                  |                                               |                                                          |                      |              |          |
|--------------------------------|------------------------------------------------------------------------------------|--------------------------------------------------|-----------------------------------------------|----------------------------------------------------------|----------------------|--------------|----------|
| File Action View Favorites Win | dow Help                                                                           |                                                  |                                               |                                                          |                      |              | - 8 ×    |
|                                |                                                                                    |                                                  |                                               |                                                          |                      |              |          |
|                                | 10.0                                                                               |                                                  |                                               |                                                          |                      | 1            |          |
| Console Root                   | Name                                                                               |                                                  |                                               |                                                          |                      | Actions      |          |
|                                | Add or Remove Snap-ins                                                             |                                                  |                                               |                                                          | <b>X</b>             | Console Root | <b>^</b> |
|                                | You can select snap-ins for<br>extensible snap-ins, you can<br>Available snap-ins: | this console from those in configure which exten | available on your<br>nsions are enabled<br>Se | computer and configure the selected<br>elected snap-ins: | set of snap-ins. For | More Actions | ,        |
|                                | Snap-in                                                                            | Vendor ^                                         |                                               | Console Root                                             | Edit Extensions      |              |          |
|                                | activeX Control                                                                    | Microsoft Cor                                    |                                               | Certificates (Local Computer)                            | Remove               |              |          |
|                                | Authorization Manager                                                              | Microsoft Cor                                    |                                               |                                                          | Kellove              |              |          |
|                                | Certificates                                                                       | Microsoft Cor                                    |                                               |                                                          | Movello              |              |          |
|                                | Component Services                                                                 | Microsoft Cor                                    |                                               |                                                          | Move op              |              |          |
|                                | Device Manager                                                                     | Microsoft Cor                                    |                                               |                                                          | Move Down            |              |          |
|                                | Disk Management                                                                    | Microsoft and                                    | A00 >                                         |                                                          |                      |              |          |
|                                | Event Viewer                                                                       | Microsoft Cor                                    |                                               |                                                          |                      |              |          |
|                                | Folder                                                                             | Microsoft Cor                                    |                                               |                                                          |                      |              |          |
|                                | Group Policy Object                                                                | Microsoft Cor                                    |                                               |                                                          |                      |              |          |
|                                | IP Security Policy M                                                               | Microsoft Cor                                    |                                               |                                                          |                      |              |          |
|                                | Link to Web Address                                                                | Microsoft Cor                                    |                                               |                                                          | Advanced             |              |          |
|                                |                                                                                    |                                                  |                                               |                                                          |                      |              |          |
|                                | Description:                                                                       |                                                  |                                               |                                                          |                      |              |          |
|                                | The Certificates snap-in all                                                       | ows you to browse the                            | contents of the c                             | ertificate stores for yourself, a service                | e, or a computer.    |              |          |
|                                |                                                                                    |                                                  |                                               |                                                          |                      |              |          |
|                                |                                                                                    |                                                  |                                               | _                                                        |                      |              |          |
|                                |                                                                                    |                                                  |                                               |                                                          | OK Cancel            |              |          |
| <u></u>                        | L                                                                                  |                                                  |                                               |                                                          |                      |              |          |
|                                |                                                                                    |                                                  |                                               |                                                          |                      |              |          |

Stap 8. Selecteer OK.

Stap 9. Ga naar **Certificaten (lokale computer)>Persoonlijk>**Certificaten, klik met de rechtermuisknop op de map en navigeer naar **Alle taken>Importeren**:

| Console1 - [Console Root\Certificates (Loo                                                                                                    | cal Computer)\Pe | ersonal\Certificates] |                |                 |                   |               |              | - • •  |
|----------------------------------------------------------------------------------------------------|------------------|-----------------------|----------------|-----------------|-------------------|---------------|--------------|--------|
| 🚟 File Action View Favorites Wind                                                                                                    | ow Help          |                       |                |                 |                   |               |              | _ 8 ×  |
|                                                                                                    |                  |                       |                |                 |                   |               |              |        |
| Console Root                                                                                                    | Issued To        | *                     | Issued By      | Expiration Date | Intended Purposes | Friendly Na   | Actions      |        |
| <ul> <li>Gertificates (Local Computer)</li> <li>Personal</li> </ul>                                                                                                    | DRIVERAP-6       | KUZH                  | DRIVERAP-6KUZH | 7/13/2022       | <all></all>       | <none></none> | Certificates | ▲<br>\ |
| Certificates                                                                                                    | •                | Request New           | Certificate    |                 |                   |               | More Actions | •      |
| Enterprise View                                                                                                    |                  | Import                |                |                 |                   |               |              |        |
| ▷ ☐ Intermedia<br>▷ ☐ Trusted Pu New Window from the second second seco | om Here          | Advanced Op           | erations •     |                 |                   |               |              |        |
| ▷ ☐ Untrusted<br>▷ ☐ Third-Party New Taskpad Vie                                                                                                    | ew               |                       |                |                 |                   |               |              |        |
| Trusted Per Refresh                                                                                                    |                  |                       |                |                 |                   |               |              |        |
| Citier Peop     Export List     Ams                                                                                                    |                  |                       |                |                 |                   |               |              |        |
| CanaryCert Help                                                                                                    |                  |                       |                |                 |                   |               |              |        |
| McAfee Trust                                                                                                    |                  |                       |                |                 |                   |               |              |        |
| PolicyCertStore     Bemote Deskton                                                                                                    |                  |                       |                |                 |                   |               |              |        |
| Certificate Enrollment Requests                                                                                                    |                  |                       |                |                 |                   |               |              |        |
| Smart Card Trusted Roots SMS                                                                                                    |                  |                       |                |                 |                   |               |              |        |
| ▷ SPC                                                                                                    |                  |                       |                |                 |                   |               |              |        |
| Trusted Devices                                                                                                    |                  |                       |                |                 |                   |               |              |        |
|                                                                                                    |                  |                       |                |                 |                   |               |              |        |
|                                                                                                    |                  |                       |                |                 |                   |               |              |        |
| ۰ III • •                                                                                                    | •                |                       |                |                 |                   | ۱.            |              |        |
| Add a certificate to a store                                                                                                    |                  |                       |                |                 |                   |               |              |        |

### Certificate Import Wizard

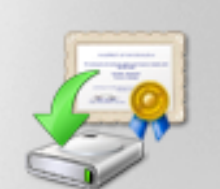

# Welcome to the Certificate Import Wizard

This wizard helps you copy certificates, certificate trust lists, and certificate revocation lists from your disk to a certificate store.

A certificate, which is issued by a certification authority, is a confirmation of your identity and contains information used to protect data or to establish secure network connections. A certificate store is the system area where certificates are kept.

To continue, click Next.

| < Back | Next > | Cancel |
|--------|--------|--------|
|        |        |        |

Stap 10. Klik op Volgende. Geef het pad op waar het PKCS12-bestand is opgeslagen.

| Certificate Import Wizard                                                       | ×          |
|---------------------------------------------------------------------------------|------------|
| File to Import                                                                  |            |
| Specify the file you want to import.                                            |            |
|                                                                                 |            |
| File name:                                                                      |            |
| C:\TFTP-Root\Win7_PC.p12 Bro                                                    | owse       |
|                                                                                 |            |
| Note: More than one certificate can be stored in a single file in the following | g formats: |
| Personal Information Exchange-PKCS #12 (.PFX,.P12)                              |            |
| Cryptographic Message Syntax Standard-PKCS #7 Certificates (.P7B)               |            |
| Microsoft Serialized Certificate Store (.SST)                                   |            |
|                                                                                 |            |
|                                                                                 |            |
|                                                                                 |            |
|                                                                                 |            |
|                                                                                 |            |
| Learn more about certificate file formats                                       |            |
|                                                                                 |            |
|                                                                                 |            |
|                                                                                 |            |
| < Back Next >                                                                   | Cancel     |
|                                                                                 |            |

Stap 1. Selecteer **Volgende** en type het wachtwoord dat is ingevoerd in het *cryptografische bestand dat wordt geëxporteerd <Win7\_PC> pc's12 <tftp://10.152.206.175/ Win7\_PC.p12> wachtwoord <cisco123>* opdracht

| Certificate Import Wizard                                                                                                    |
|----------------------------------------------------------------------------------------------------|
| Password<br>To maintain security, the private key was protected with a password.                                                                                                    |
| Type the password for the private key.                                                                                                    |
| Password:                                                                                                    |
| ••••••                                                                                                    |
| <ul> <li>Enable strong private key protection. You will be prompted every time the private key is used by an application if you enable this option.</li> <li>Mark this key as exportable. This will allow you to back up or transport your keys at a later time.</li> </ul> |
| Include all extended properties.                                                                                                    |
| Learn more about <u>protecting private keys</u>                                                                                                    |
| < Back Next > Cancel                                                                                                    |

Stap 12. Selecteer Volgende.

| Certificate Import Wizard                                                                                | × |
|----------------------------------------------------------------------------------------------------|---|
| Certificate Store<br>Certificate stores are system areas where certificates are kept.                    |   |
| Windows can automatically select a certificate store, or you can specify a location for the certificate. |   |
| Place all certificates in the following store     Certificate store:     Personal     Browse             |   |
|                                                                                                    |   |
| Learn more about certificate stores                                                                      |   |
|                                                                                                    |   |
| < Back Next > Cancel                                                                                     |   |

Stap 13. Selecteer Volgende keer.

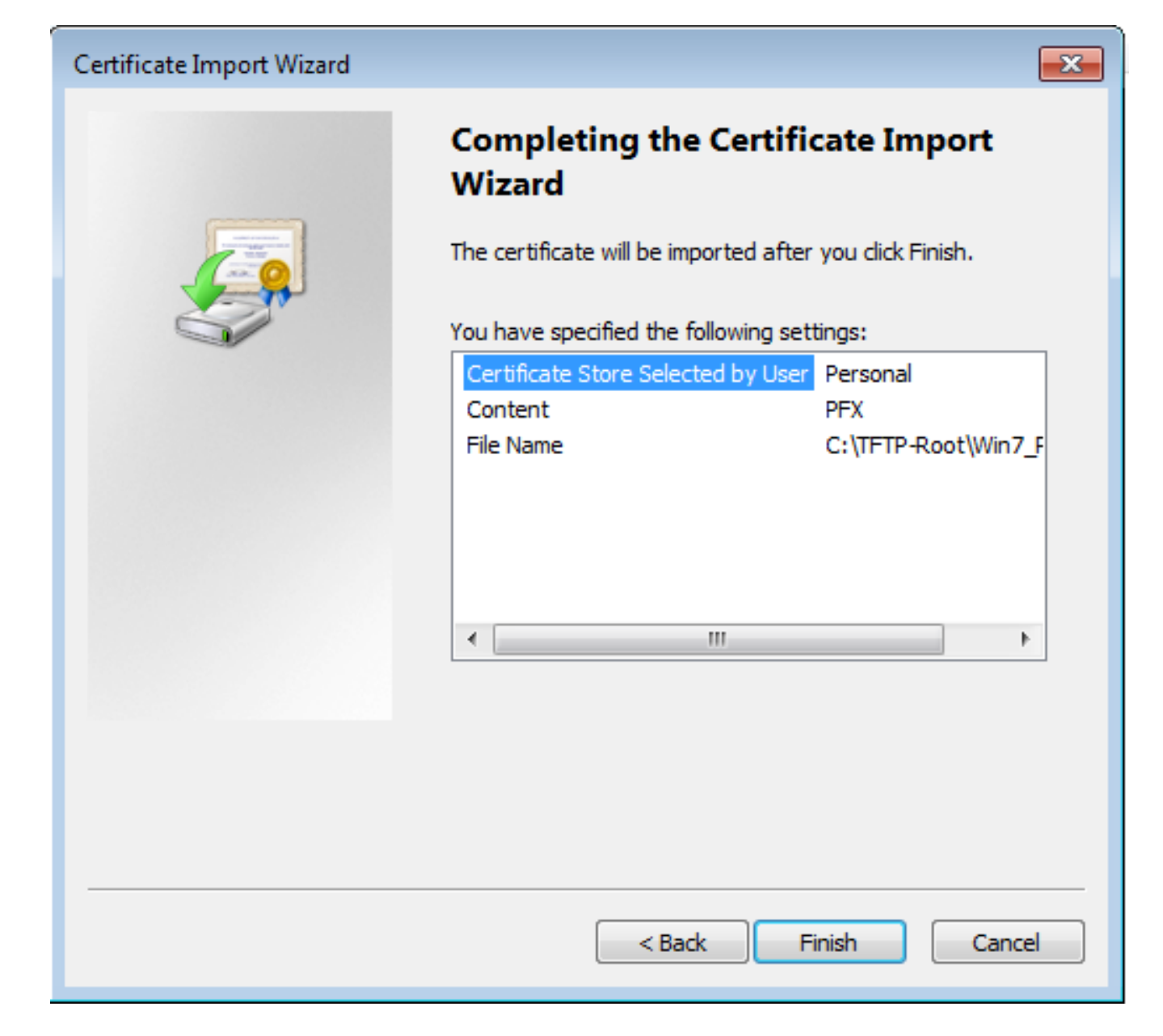

Stap 14. Selecteer Voltooien.

| Certificate Import Wizard  | x |
|----------------------------|---|
| The import was successful. |   |
| ОК                         |   |

Stap 15. Selecteer **OK**. Nu ziet u de certificaten geïnstalleerd (zowel het CA-certificaat als het Identity-certificaat).

| Console1 - [Console Root\Certificates (Local Computer)\Personal\Certificates] |                   |                             |                        |                                                                                                    |                                                  | - • •                        |        |
|-------------------------------------------------------------------------------|-------------------|-----------------------------|------------------------|----------------------------------------------------------------------------------------------------|--------------------------------------------------|------------------------------|--------|
| 🚡 File Action View Favorites Wind                                             | ow Help           |                             |                        |                                                                                                    |                                                  |                              | _ 8 ×  |
| 🗢 🔿 🖄 🖬 📋 🗟 📑                                                                 |                   |                             |                        |                                                                                                    |                                                  |                              |        |
| Constrete out     Certificates (Local Computer)     Certificates              | acalo_root        | calo_root<br>DRIVERAP-6KUZH | 7/12/2020<br>7/13/2022 | <pre>All&gt; <all> Comparison of the strength of the strength of</all></pre> | <pre>rriendly Na cn=calo_ro <none> </none></pre> | Certificates<br>More Actions | •<br>• |
|                                                                               | Win7_PC.david.com | calo_root                   | 7/13/2018              | Server Authenticati                                                                                                    | cn=Win7_P                                        |                              |        |
|                                                                               | •                 | III                         |                        |                                                                                                    | •                                                | 1                            |        |
| Personal store contains 3 certificates.                                       |                   |                             |                        |                                                                                                    |                                                  |                              |        |

Stap 16. Sleep het CA-certificaat van certificaten (lokale computer)>Persoonlijk>Certificaten aan certificaten (lokale computer)>Trusted Root-certificeringsinstantie>Certificaten.

| an console - [Console NotiCertificates (Loca Computer)/ Hustea Koot Certification Authonities/Certificates] |                                   |                                      |                 |                      |               |               |          |
|----------------------------------------------------------------------------------------------------|-----------------------------------|--------------------------------------|-----------------|----------------------|---------------|---------------|----------|
| File Action View Favorites Wind                                                                             | ow Help                           |                                      |                 |                      |               |               | - 6' X   |
| 🗢 🔿 🖄 🐻 🤞 🐂 🔂                                                                                               | ? 🖬                               |                                      |                 |                      |               |               |          |
| Console Root                                                                                                | Issued To                         | Issued By                            | Expiration Date | Intended Purposes    | Friendly ^    | Actions       |          |
| Certificates (Local Computer)                                                                               | AddTrust External CA Root         | AddTrust External CA Root            | 5/30/2020       | Server Authenticati  | The USE       | Certificates  |          |
| a Personal                                                                                                  | Baltimore CyberTrust Root         | Baltimore CyberTrust Root            | 5/12/2025       | Server Authenticati  | DigiCert      | More Actions  | •        |
| Certificates                                                                                                | 🔄 calo_root                       | calo_root                            | 7/12/2020       | <all></all>          | cn=calo       | more rections |          |
| Inusted Root Certification Author     Certificater                                                          | Certum CA                         | Certum CA                            | 6/11/2027       | Server Authenticati  | Certum        | calo_root     | <b>^</b> |
| Enterprise Trust                                                                                            | Certum Trusted Network CA         | Certum Trusted Network CA            | 12/31/2029      | Server Authenticati  | Certum E      | More Actions  | •        |
| Intermediate Certification Author                                                                           | Cisco Root CA 2048                | Cisco Root CA 2048                   | 5/14/2029       | <all></all>          | <none></none> |               |          |
| Trusted Publishers                                                                                          | 🔄 Cisco Root CA M1                | Cisco Root CA M1                     | 11/18/2033      | <all></all>          | <none></none> |               |          |
| Untrusted Certificates                                                                                      | 🔄 Cisco Root CA M1                | Cisco Root CA M1                     | 11/18/2033      | <all></all>          | <none></none> |               |          |
| Third-Party Root Certification Aut                                                                          | 🔄 Cisco Root CA M2                | Cisco Root CA M2                     | 11/12/2037      | <all></all>          | <none></none> |               |          |
| Trusted People                                                                                              | 🔄 Cisco RXC-R2                    | Cisco RXC-R2                         | 7/9/2034        | <all></all>          | <none></none> |               |          |
| Other People                                                                                                | Class 3 Public Primary Certificat | Class 3 Public Primary Certificatio  | 8/1/2028        | Secure Email, Client | VeriSign      |               |          |
| Ams                                                                                                    | COMODO RSA Certification Au       | COMODO RSA Certification Auth        | 1/18/2038       | Server Authenticati  | COMOE         |               |          |
| CanaryCertStore                                                                                             | Copyright (c) 1997 Microsoft C    | Copyright (c) 1997 Microsoft Corp.   | 12/30/1999      | Time Stamping        | Microso       |               |          |
| InjectorCertStore                                                                                           | Deutsche Telekom Root CA 2        | Deutsche Telekom Root CA 2           | 7/9/2019        | Secure Email, Serve  | Deutsch       |               |          |
| McAfee Trust                                                                                                | 🔄 DigiCert Assured ID Root CA     | DigiCert Assured ID Root CA          | 11/9/2031       | Server Authenticati  | DigiCert      |               |          |
| PolicyCertStore                                                                                             | 🔄 DigiCert Global Root CA         | DigiCert Global Root CA              | 11/9/2031       | Server Authenticati  | DigiCert      |               |          |
| Remote Desktop                                                                                              | DigiCert High Assurance EV Ro     | DigiCert High Assurance EV Root      | 11/9/2031       | Server Authenticati  | DigiCert      |               |          |
| Certificate Enrollment Requests                                                                             | 🛱 DRIVERAP-6KUZH                  | DRIVERAP-6KUZH                       | 7/13/2022       | <all></all>          | <none></none> |               |          |
| Smart Card Trusted Roots                                                                                    | 🛱 DRIVERAP-6KUZH.cisco.com        | DRIVERAP-6KUZH.cisco.com             | 1/12/2021       | <all></all>          | <none></none> |               |          |
|                                                                                                    | DST Root CA X3                    | DST Root CA X3                       | 9/30/2021       | <all></all>          | <none></none> |               |          |
| Trusted Devices                                                                                             | DST Root CA X3                    | DST Root CA X3                       | 9/30/2021       | <all></all>          | <none></none> |               |          |
| D Indsted Devices                                                                                           | Entrust Root Certification Auth   | Entrust Root Certification Authority | 11/27/2026      | Server Authenticati  | Entrust       |               |          |
|                                                                                                    | Entrust Root Certification Auth   | Entrust Root Certification Authori   | 12/7/2030       | Server Authenticati  | Entrust.      |               |          |
|                                                                                                    | Entrust.net Certification Author  | Entrust.net Certification Authority  | 7/24/2029       | Server Authenticati  | Entrust       |               |          |
| <                                                                                                    | Emiliav Secure Certificate Auth   | Fauifay Secure Certificate Authority | 8/22/2018       | Service Email Serve  | GenTrut       |               |          |
| Trusted Root Certification Authorities store co                                                             | ntains 60 certificates.           |                                      |                 |                      |               | ,             |          |

| Console1 - [Console Root\Certificates (Local Computer)\Personal\Certificates]                                                                                                    |           |                                          |                                           |                                                          |                                            | - • •                                   |       |
|----------------------------------------------------------------------------------------------------|-----------|------------------------------------------|-------------------------------------------|----------------------------------------------------------|--------------------------------------------|-----------------------------------------|-------|
| File Action View Favorites Wind                                                                                                    | low Help  |                                          |                                           |                                                          |                                            |                                         | - 8 × |
| ♦ 2 □ □ 0 ≥ 2 □                                                                                                    |           |                                          |                                           |                                                          |                                            |                                         |       |
| Console Root Console Root Conso | Issued To | Issued By<br>DRIVERAP-6KUZH<br>calo_root | Expiration Date<br>7/13/2022<br>7/13/2018 | Intended Purposes<br><all><br/>Server Authenticati</all> | Friendly Na<br><none><br/>cn=Win7_P</none> | Actions<br>Certificates<br>More Actions | ,     |
|                                                                                                    | 4         | 11                                       |                                           |                                                          |                                            |                                         |       |
| Personal store contains 2 certificates.                                                                                                    |           |                                          |                                           |                                                          | ,                                          | 1                                       |       |
|                                                                                                    |           |                                          |                                           |                                                          |                                            |                                         |       |

### Het identiteitsbewijs op uw Android-mobiele apparaat installeren

Opmerking: Android ondersteunt PKCS#12 key Store-bestanden met .pfx of .p12-extensie.

Opmerking: Android ondersteunt alleen DER-gecodeerde X.509 SSL-certificaten.

Stap 1. Na de export van het client-certificaat van de IOS CA Server in het PKCS12-formaat (4.p12), verstuur het bestand naar het Android-apparaat via e-mail. Klik op de naam van het bestand om de automatische installatie te starten. (**Het bestand niet downloaden**)

| 🗆 🖬 🛓 |               |           | r af 531 | 6 <b>8</b> 7:24 | PM |
|-------|---------------|-----------|----------|-----------------|----|
| ÷     |               | •         |          | $\simeq$        | ÷  |
| -     |               |           |          |                 |    |
|       |               |           |          |                 | .  |
|       |               |           |          |                 |    |
|       |               |           |          |                 | 1  |
|       |               |           |          |                 | e. |
|       |               |           |          |                 |    |
|       |               |           |          |                 |    |
|       |               |           |          |                 |    |
|       |               |           |          |                 |    |
| A     | ndroid_Smartp | hone.p12  | 2 ±      | ≙               |    |
|       |               |           |          |                 |    |
| Reply | Re            | ( ply all |          | ➡<br>Forward    |    |
|       |               |           |          |                 |    |

Stap 2. Voer het wachtwoord in dat wordt gebruikt om het certificaat te exporteren. In dit voorbeeld is het wachtwoord **cisco123**.

| Extract                     | certificate            |
|-----------------------------|------------------------|
| Enter the p<br>certificates | assword to extract the |
|                             | CANCEL OK              |
|                             |                        |
|                             |                        |

Stap 3. Selecteer **OK** en voer een **certificaatnaam in**. Het kan elk woord zijn, in dit voorbeeld is de naam **Android ID Cert**.

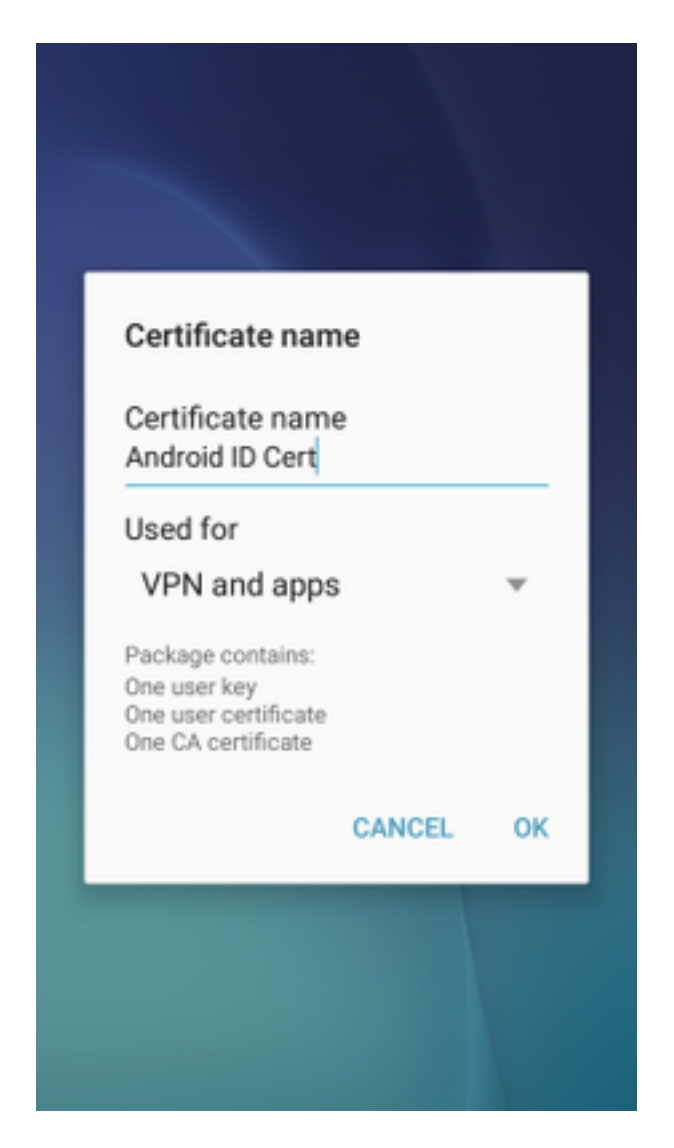

Stap 4. Selecteer OK en het bericht "Android ID Cert installeert" verschijnt.

Stap 5. Om het CA-certificaat te installeren, haalt u het uit de IOS CA-server in Base64-indeling en slaat u het op met .crt-extensie. Verzend het bestand naar uw androïde-apparaat via e-mail. Nu moet u het bestand downloaden door het pijltje op de pijl naast de naam van het bestand te zetten.

| ⊟ ±     |           | 7 🛋 51   | 6:54     | PI |
|---------|-----------|----------|----------|----|
| -       |           |          | $\simeq$ | :  |
|         |           |          |          |    |
|         |           |          |          |    |
|         |           |          |          |    |
|         |           |          |          |    |
|         |           |          |          |    |
|         |           |          |          |    |
|         |           |          |          |    |
|         |           |          |          |    |
|         |           |          |          |    |
| calo_ro | oot.crt   | <u>+</u> | ۵        |    |
| *       | ~         |          | *        |    |
| Deplu   | Reply all |          | Forward  |    |

| 6:54 PM Tue, July 18                                                                                            | ۰ م                      |
|----------------------------------------------------------------------------------------------------|--------------------------|
| < 🛇 🔹                                                                                                    | ⊗ 🛞                      |
| Wi-Fi Location Sound                                                                                            | Auto Bluetooth<br>rotate |
| *                                                                                                    | Outdoors                 |
| calo_root.crt<br>Download complete.                                                                             | 6:54 PM                  |
| NOTIFICATION SETTINGS                                                                                           | CLEAR                    |
|                                                                                                    |                          |
| second second s                                                                                                 |                          |
| the second second second second second second second second second second second second second second second se |                          |
|                                                                                                    |                          |
| calo_root.crt                                                                                                   | ± 🛆                      |
| Reply Reply all                                                                                                 | Forward                  |

Stap 6. Navigeer naar Instellingen en slot scherm en beveiliging.

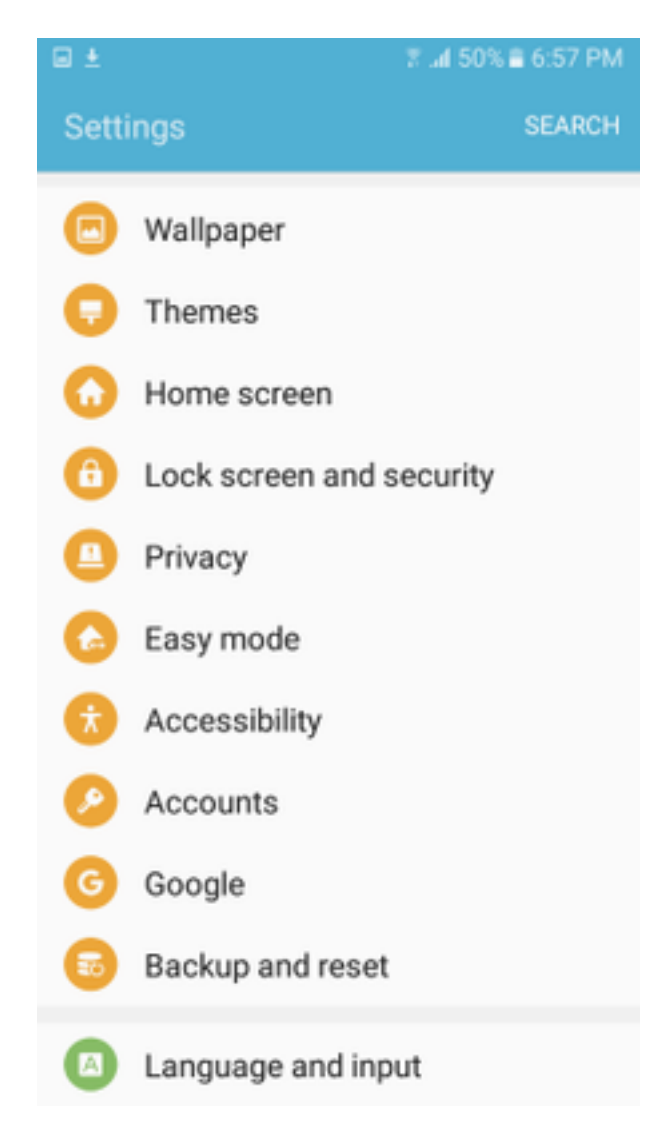

Stap 7. Selecteer Overige beveiligingsinstellingen.

#### 7 🛋 50% 🛢 6:57 PM

### Lock screen and security

### Notifications on lock screen

Show content

#### Secure lock settings

Set your secure lock functions, such as Auto lock and Lock instantly with Power key.

Security

#### Find My Mobile

Locate and control your device remotely using your Samsung account.

#### Unknown sources

Allow installation of apps from sources other than the Play Store.

### Encrypt device

Protect your device by encrypting its data.

## Encrypt SD card

No SD card inserted

### Other security settings

Change other security settings, such as those for security updates and credential storage.

### Stap 8. Navigeer om te installeren van de apparaatopslag.

#### A 🗆 🖬 🛓

🕆 📶 54% 🛢 7:29 PM

### Other security settings

### View security certificates

Display trusted CA certificates.

### User certificates

View user certificates.

### Install from device storage

Install certificates from storage.

### Clear credentials

Remove all certificates.

Advanced

### Trust agents

Perform selected actions when trusted devices are connected.

# Pin windows

#### Usage data access

View which applications can access your device's usage history.

Stap 9. Selecteer het .crt-bestand en de kraan op Gereed.

| Select file |               | DONE |
|-------------|---------------|------|
| i ca        | lo_root-1.crt |      |
|             |               |      |
|             |               |      |
|             |               |      |
|             |               |      |
|             |               |      |
|             |               |      |
|             |               |      |
|             |               |      |
|             |               |      |

Stap 10. Voer een **certificaatnaam in**. Het kan elk woord zijn, in dit voorbeeld, de naam is **calo\_root-1**.

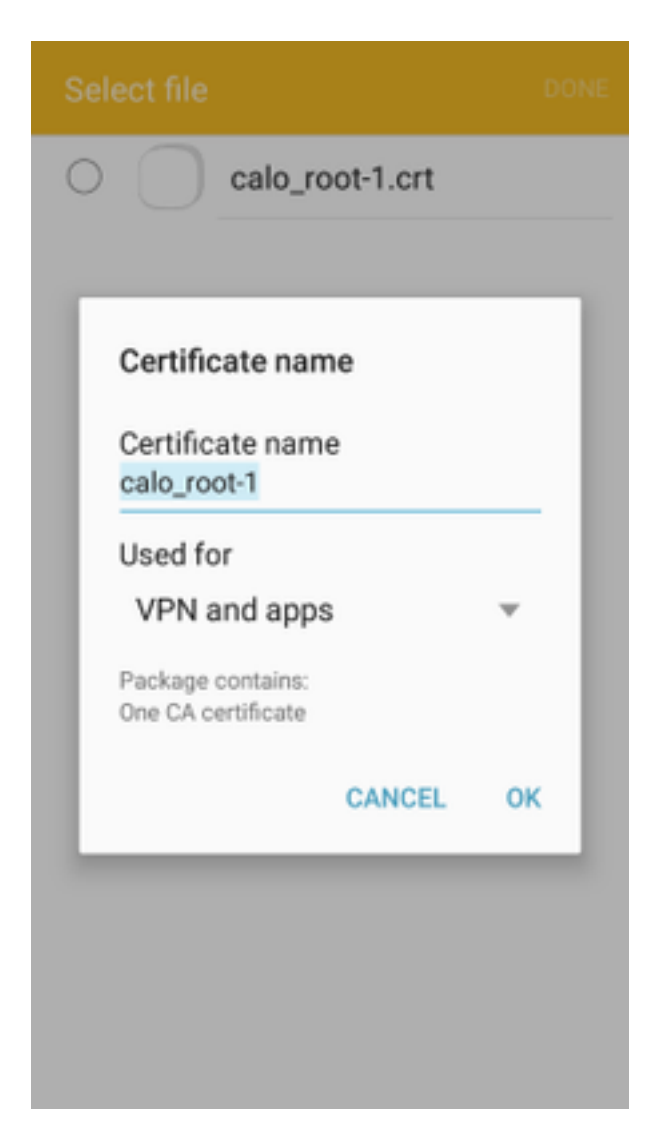

Stap 10. Selecteer OK en u ziet het bericht "calo\_root-1 geïnstalleerd".

| Select file            |  |
|------------------------|--|
| C calo_root-1.crt      |  |
|                        |  |
|                        |  |
|                        |  |
|                        |  |
|                        |  |
|                        |  |
|                        |  |
|                        |  |
| calo_root-1 installed. |  |
|                        |  |

Stap 11. Om te controleren of het identiteitsbewijs is geïnstalleerd, navigeer dan naar Instellingen/Vergrendeling Scherm en Security/Overige > Beveiligingsinstellingen/Gebruikerscertificaten/tabblad Systeem.

### A = ± ± = ±

🖀 📶 54% 🖹 7:45 PN

### Other security settings

### Storage type

Back up to hardware.

### View security certificates

Display trusted CA certificates.

### User certificates

View user certificates.

### Install from device storage

Install certificates from storage.

### Clear credentials

Remove all certificates.

Advanced

### Trust agents

Perform selected actions when trusted devices are connected.

# Pin windows

JII

Lloono data annon

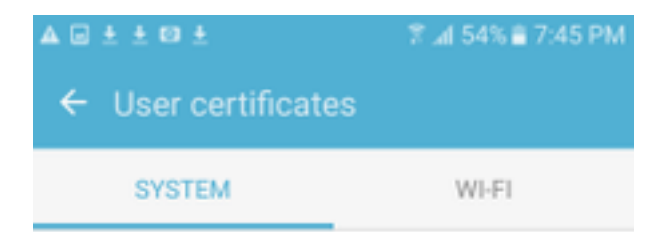

Android\_Smartphone.david.com

Stap 12. Om te verifiëren dat het CA-certificaat is geïnstalleerd, navigeer dan naar Instellingen/Lock-scherm en security/andere beveiligingsinstellingen/View security certificaten/tabblad gebruiker.

### A = ± ± = ±

🖀 📶 54% 🖹 7:45 PN

### Other security settings

### Storage type

Back up to hardware.

### View security certificates

Display trusted CA certificates.

### User certificates

View user certificates.

### Install from device storage

Install certificates from storage.

### Clear credentials

Remove all certificates.

Advanced

### Trust agents

Perform selected actions when trusted devices are connected.

# Pin windows

JII

Lloono data annon

|                              | ≌ ⊿I 54% ≣ 7:45 PM |  |  |  |  |  |
|------------------------------|--------------------|--|--|--|--|--|
| ← View security certificates |                    |  |  |  |  |  |
| SYSTEM                       | USER               |  |  |  |  |  |
| calo_root                    |                    |  |  |  |  |  |
|                              |                    |  |  |  |  |  |
|                              |                    |  |  |  |  |  |
|                              |                    |  |  |  |  |  |
|                              |                    |  |  |  |  |  |
|                              |                    |  |  |  |  |  |
|                              |                    |  |  |  |  |  |
|                              |                    |  |  |  |  |  |
|                              |                    |  |  |  |  |  |
|                              |                    |  |  |  |  |  |

### ASA head-end configureren voor RA VPN met IKEv2

Stap 1. Ga op ASDM naar configuratie>Remote Access VPN > Network (client) Access> Anyverbindingsprofielen. Controleer de toegang van IPSec (IKEv2), het vakje voor toegang op de interface waarmee de VPN-clients worden geconfronteerd (optie Clientservices inschakelen is niet nodig).

Stap 2. Selecteer **Apparaatcertificaat** en verwijder het selectieteken van **Gebruik hetzelfde apparaatcertificaat voor SSL en IPSec IKEv2**.

Stap 3. Selecteer het Head-end certificaat voor de IPSec-verbinding en selecteer — Geen — voor de SSL-verbinding.

Deze optie stelt de crypto ikev2, crypto ipsec, crypto dynamisch-kaart en de cryptokaartconfiguratie in.

|                                                                                                    |                                                                                               |                                                                                                    |                                                                                                    |                                                                                                    |                                                                              |                                                             |                                                 | - 🗗 🔀       |
|----------------------------------------------------------------------------------------------------|-----------------------------------------------------------------------------------------------|----------------------------------------------------------------------------------------------------|----------------------------------------------------------------------------------------------------|----------------------------------------------------------------------------------------------------|------------------------------------------------------------------------------|-------------------------------------------------------------|-------------------------------------------------|-------------|
| File View Tools Wizards Window Help                                                                                                    |                                                                                               |                                                                                                    |                                                                                                    |                                                                                                    |                                                                              |                                                             | Type topic to search Go                         | alate       |
| Home Configuration 🔯 Monitoring 🔲 Se                                                                                                    | ave 💽 Refresh 🕻                                                                               | Back O Forward                                                                                          | e de la composición de la composición de la comp |                                                                                                    |                                                                              |                                                             |                                                 | cisco       |
| Remote Access VPN                                                                                                    | Configuration >                                                                               | Remote Access VPN                                                                                       | > Network (Client)                                                                                                    | Access > AnyConnect                                                                                             | Connection Profiles                                                          |                                                             |                                                 |             |
| Throduction     Throduction     Throducti | The security app<br>IPsec (IKEv2) tur<br>Access Interfaces<br>Enable Cisco<br>SSL access must | iance automatically dep<br>inel as well as SSL tunn<br>AnyConnect VPN Client<br>be enabled if you allow | loys the Cisco AnyCom<br>el with Datagram Trans<br>access on the interfac<br>AnyConnect client to b                                                                                                    | nect VPN Client to remote<br>port Layer Security (DTLS<br>es selected in the table b<br>e launched from a brows | users upon connection. Th<br>) tunneling options.<br>dow<br>r (Web Launch) . | e initial client deployment requires end-user admin         | istrative rights. The Cisco AnyConnect VPN Clie | nt supports |
| Group Policies                                                                                                    |                                                                                               | SSL Access                                                                                              |                                                                                                    | IPsec (IKEv2) Acces                                                                                             | s                                                                            |                                                             |                                                 |             |
| IPsec(IKEv2) Connection Profiles                                                                                                    | Interface                                                                                     | Allow Access                                                                                            | Enable DTLS                                                                                                    | Allow Access                                                                                                    | Enable Client Services                                                       | Device Certificate                                          |                                                 |             |
| George Mobility Solution     Address Assignment                                                                                                    | outside                                                                                       |                                                                                                    |                                                                                                    |                                                                                                    |                                                                              | Port Settings                                               |                                                 |             |
| Advanced                                                                                                    | inside                                                                                        |                                                                                                    |                                                                                                    |                                                                                                    |                                                                              |                                                             |                                                 |             |
| Cerfictaria     Cardination     Cardination     Cardinati | Login Page Setting<br>Allow user to<br>Shutdown po<br>Connection Profiles<br>Connection profi | select connection profi<br>rtal login page.<br>le (tunnel group) specif<br>dt m Delete                  | le on the login page. (<br>ies how user is authent                                                                                                    | icated and other parame                                                                                         | ers. You can configure the                                                   | mapping from certificate to connection profile ( <u>her</u> | 6                                               |             |
|                                                                                                    | Name                                                                                          | SSL Ena                                                                                                 | bled                                                                                                    | IPsec Enabled                                                                                                   | Alias                                                                        | es Authentication Method                                    | Group Policy                                    |             |
|                                                                                                    | DefaultRAGroup                                                                                | Group                                                                                                   |                                                                                                    |                                                                                                    | V<br>7                                                                       | AAA(LOCAL)                                                  | DittGroPolicy                                   |             |
|                                                                                                    |                                                                                               |                                                                                                    |                                                                                                    |                                                                                                    | ¥                                                                            | AAA(LOCAL)                                                  | DfltGrpPolicy                                   |             |

Zo ziet de configuratie er uit op Opdrachtlijn Interface (CLI).

crypto ikev2 policy 1 encryption aes-256 integrity sha group 5 prf sha lifetime seconds 86400 crypto ikev2 enable outside crypto ikev2 remote-access trustpoint HeadEnd crypto ipsec ikev2 ipsec-proposal AES256 protocol esp encryption aes-256 protocol esp integrity sha-1 md5

crypto dynamic-map Anyconnect 65535 set ikev2 ipsec-proposal AES256 crypto map outside\_map 65535 ipsec-isakmp dynamic Anyconnect crypto map outside\_map interface outside

Stap 4. Navigeer naar Configuration > Remote Access VPN > Network (Client) Access > Group Policy om een groepsbeleid te maken

| P                                |                                            |                                                                       |        |
|----------------------------------|--------------------------------------------|-----------------------------------------------------------------------|--------|
| Add Internal Group Policy        |                                            |                                                                       | ×      |
| General<br>Servers<br>⊕-Advanced | Name: GP_David<br>Banner: I Inherit        |                                                                       |        |
|                                  |                                            |                                                                       |        |
|                                  | SCEP forwarding URL: V Inherit             |                                                                       |        |
|                                  | Address Pools: 📝 Inherit                   |                                                                       | Select |
|                                  | IPv6 Address Pools: 📝 Inherit              |                                                                       | Select |
|                                  |                                            |                                                                       |        |
|                                  | More Options                               | Taback Charless Ci JDN Clask Diness IVE. ( Diness IVE.)               | ~      |
|                                  | Tunneling Protocols:                       | Innerit Clientess SSL VHV Client IPSec IAEV1 V IPsec IAEV2 L2IP/IPsec |        |
|                                  | Filter:                                    | V Inherit                                                             | Manage |
|                                  | Access Hours:                              | V Inherit                                                             | Manage |
|                                  | Simultaneous Logins:                       | V Inherit                                                             |        |
|                                  | Restrict access to VLAN:                   | V Inherit                                                             |        |
|                                  | Connection Profile (Tunnel Group) Lock:    | V Inherit                                                             |        |
|                                  | Maximum Connect Time:                      | Inherit Unlimited minutes                                             |        |
|                                  | Idle Timeout:                              | Inherit None minutes                                                  |        |
|                                  | Security Group Tag (SGT):                  | Inherit         None         (2 - 65519)                              |        |
|                                  | On smart card removal:                     | Inherit O Disconnect Keep the connection                              |        |
|                                  | Periodic Certificate Authentication Inter- | al: 💟 Inherit 🗌 Unlimited hours                                       |        |
|                                  |                                            |                                                                       |        |
| Find:                            | 🔘 Next 🔘 Previ                             | us                                                                    |        |
|                                  |                                            | OK Cancel Help                                                        |        |

Op CLI.

group-policy GP\_David internal
group-policy GP\_David attributes
vpn-tunnel-protocol ikev2

Stap 5. Navigeer naar Configuration > Remote Access VPN > Network (Client) Access > adresgroepen en selecteer Add om een IPv4-pool te maken.

| Tisco ASDM 7.8(1)150 for ASA - 192.168.0.254                                                                                                    |                                                                                     |                                                                                                    |                                                                                           | C 0 0 X        |
|----------------------------------------------------------------------------------------------------|-------------------------------------------------------------------------------------|----------------------------------------------------------------------------------------------------|-------------------------------------------------------------------------------------------|----------------|
| File View Tools Wizards Window Help                                                                                                    |                                                                                     |                                                                                                    | Type topic to search Go                                                                   | alada          |
| Home 🗞 Configuration 😥 Monitoring 🔲 Sa                                                                                                    | sve 🔇 Refresh 🔇 Back 🔘 Forward 🦻 Help                                               |                                                                                                    |                                                                                           | cisco          |
| Remote Access VPN                                                                                                    | Configuration > Remote Access VPN > Network (Client) Access                         | s > Address Assignment > Address Pools                                                                                                    |                                                                                           |                |
| Remote Access VPN     1     P     Introduction     Introduction     AnyConnect Connection Profiles     AnyConnect Customization, Coalization     AnyConnect Clent Profile     AnyConnect Clent Profile     Porparic Access Polices     Pose(DEV) Connection Profiles     Pose(DEV) Connection Profiles     Pose(DEV) Connection Profiles     Pose(DEV) Connection Profiles     Adverse Assignment     Adverse Note     Adverse Note     Adverse Note     Adverse Note     Adverse Note     Adverse Note | Configure named IP Address Pools. The IP Address Pools ca<br>dustering.<br>▲ Add  → | an be used in either a VPN [Psec(IXEV.1) Connecton Profiles, AnyConnect Connect<br>ess Ending Address/Number of Addresses<br>[192:168;50,100]<br>Edit [Pv4 Pool<br>Name: ACPool<br>Starting IP Address: [192:168:50.1] | tion Profiles, Group Policies configuration<br>Subnet Mask/Prefix Length<br>255/255/255/0 | related to ASA |
| Prince Setup     Preval                                                                                                    |                                                                                     | Subnet Mask: 255.255.255.0                                                                                                    |                                                                                           |                |
| Site-to-Site VPN                                                                                                    |                                                                                     |                                                                                                    |                                                                                           |                |
| Device Management                                                                                                    |                                                                                     | Apply Reset                                                                                                    |                                                                                           |                |

ip local pool ACPool 192.168.50.1-192.168.50.100 mask 255.255.255.0

Stap 6. Navigeer naar Configuration > Remote Access VPN > Network (Client) Access > IPSec (IKEv2) Connection-profielen en selecteer Add om een nieuwe tunnelgroep te maken.

| Cisco ASDM 7.8(1)150 for ASA - 192.168.0.254                                                                                                    |          |                                              |       |
|----------------------------------------------------------------------------------------------------|----------|----------------------------------------------|-------|
| File Niew Tools Wizards Window Help                                                                                                    | Type to  | opic to search Ge                            | ·     |
| Home 🖓 Configuration 😥 Monitoring 🔚 Save 🔇 Refresh 🔇 Back 🔘 Forward 🦻 Help                                                                                                    |          |                                              | CISCO |
| 🙀 Remote Access VPN 🗗 🤁 🖾 Edit IPsec Remote Access Connection Profile: David                                                                                                    | <b>—</b> |                                              |       |
| Introduction     Proceedings     Proceedings     Proceeding     Proceedings     Proceedings     Procedings     Proceedings     Procedings     Procedings     Procedings     Procedings     Procedings     Procedings     Procedings     Procedings     Procedings     Procedings     Procedings     Procedings     Procedings     Procedings     Procedings     Proceding     Procedings     Procedings     Procedings     Procedings |          | oup Polcy<br>GrapPolcy<br>GrapPolcy<br>David |       |
| Philip Reser                                                                                                    |          |                                              |       |

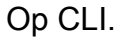

```
tunnel-group David type remote-access
tunnel-group David general-attributes
address-pool ACPool
default-group-policy GP_David
authentication-server-group LOCAL
tunnel-group David webvpn-attributes
authentication certificate
tunnel-group David ipsec-attributes
ikev2 remote-authentication certificate
ikev2 local-authentication certificate HeadEnd
```

Stap 7. Navigeer in Configuration > Remote Access VPN > Network (Client) Access > Advanced > IPsec > Document Connection Profile maps > Policy en controleer de geconfigureerde regels om een certificaat aan een vak van verbindingsprofiel aan te passen.

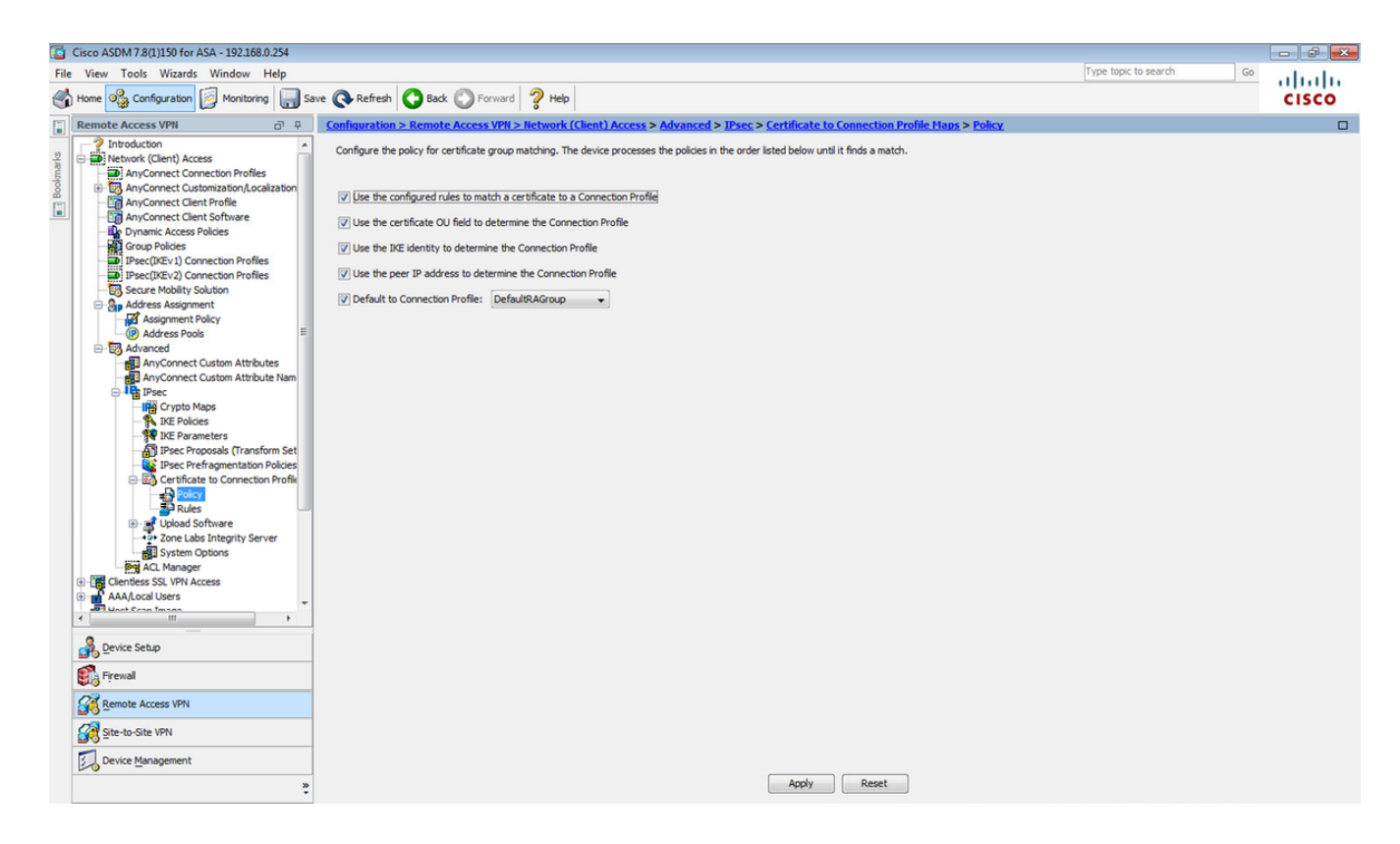

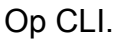

tunnel-group-map enable rules

Stap 8. Navigeer naar Configuration > Remote Access VPN > Network (Client) Access > Advanced > IPsec > Document Connection Profile maps > Regels en maak een nieuwe certificaatkaart. Selecteer Add en associeer deze met de tunnelgroep. In dit voorbeeld heet de tunnelgroep David.

| 6         | Cisco ASDM 7.8(1)150 for ASA - 192.168.0.254                                                                                                    |                                                                                                    | 8   |
|-----------|----------------------------------------------------------------------------------------------------|----------------------------------------------------------------------------------------------------|-----|
| Fil       | e View Tools Wizards Window Help                                                                                                    | Type topic to search Go                                                                                                    | du. |
| C         | Home 🇠 Configuration 🔯 Monitoring 🔲 Sa                                                                                                    | CIS                                                                                                    | co  |
|           | Remote Access VPN                                                                                                    | Configuration > Remote Access VPI > Network (Client) Access > Advanced > IPsec > Certificate to Connection Profile Maps > Rules                                                                                                    |     |
| Bookmarks | Introduction     Introduction     Introduction     AnyConnect Connection Profiles     To AnyConnect Clent Software     AnyConnect Clent Software     AnyConnect Clent Software     Dupmark Access Policies     Direct(NEv.) Connection Profiles     Direct(NEv.) Connection Profiles     Direct(NEV.)                                                                                                    | Define rules to map certificates to desired AnyConnect or clientless SSL connection profiles (turnel groups). Use the bottom table to configure certificate fields together with their matching criteria for the selected rule.           Certificate to Connection Profile Maps                                                                                                    |     |
|           | Assignment Policy                                                                                                    |                                                                                                    |     |
| ſ         | Addess Pols     Addess Pols     Addess Pols     AnyConnect Custom Attributes     AnyConnect Custom Attributes     AnyConnect Custom Attribute Nam     Proc     Proc Pols     Proc     Processal (Transform Set     Proc Prefagnentation Polses     Proc Prefagnentation Polses     Proc     Processal (Transform Set     Proc     Processal (Transform Set     Proc     Processal (Transform Set     Proc     Processal (Transform Set     Proc     Processal (Transform Set     Proc     Processal (Transform Set     Proc     Processal (Transform Set     Proc     Processal (Transform Set     Proc     Processal (Transform Set     Proc     Processal (Transform Set     Proc     Processal     Processal     Proce | • Add Centricate Matching Rule       Image: Configure a certificate matching rule and associate it with a connection profile. The rule priority uniquely identifies the certificate matching rule and associate it with a connection profile. The rule priority. Rules that are not mapped will be ignored.       Value         Map:       Existing       DefaultCertificateMap •       Image: CERT_MAP         Priority:       Image: CERT_MAP       Image: CERT_MAP       Image: CERT_MAP         Priority:       Image: CERT_MAP       Image: CERT_MAP       Image: CERT_MAP         Priority:       Image: CERT_MAP       Image: CERT_MAP       Image: CERT_MAP         Priority:       Image: CERT_MAP       Image: CERT_MAP       Image: CERT_MAP         Priority:       Image: CERT_MAP       Image: CERT_MAP       Image: CERT_MAP         Image: CERT_MAP       Image: CERT_MAP       Image: CERT_MAP       Image: CERT_MAP         Image: CERT_MAP       Image: CERT_MAP       Image: CERT_MAP       Image: CERT_MAP         Image: CERT_MAP       Image: CERT_MAP       Image: CERT_MAP       Image: CERT_MAP         Image: CERT_MAP       Image: CERT_MAP       Image: CERT_MAP       Image: CERT_MAP         Image: CERT_MAP       Image: CERT_MAP       Image: CERT_MAP       Image: CERT_MAP         Image: CERT_MAP       Image: CERT_MAP       Image: CERT_MAP       Image: CERT_MAP |     |
|           | »                                                                                                    | Apply Reset                                                                                                    |     |

tunnel-group-map CERT\_MAP 10 David

Stap 9. Selecteer Toevoegen in het gedeelte Kappingscriteria en voer deze waarden in.

### Veld: uitgever

Exploitant: Bevat

Value: calo\_root

| Cisco ASDM 7.8(1)150 for ASA - 192.168.0.254                                                                                                    |                                                                                                    |                                                                                                    |                                                                                                    |                                                     | - <b>a</b> X |
|----------------------------------------------------------------------------------------------------|----------------------------------------------------------------------------------------------------|----------------------------------------------------------------------------------------------------|----------------------------------------------------------------------------------------------------|-----------------------------------------------------|--------------|
| File View Tools Wizards Window Help                                                                                                    |                                                                                                    |                                                                                                    |                                                                                                    | Type topic to search Go                             | ababa        |
| Home Configuration Monitoring Sa                                                                                                    | ve 🔇 Refresh 🔇 Back 🔘 Forward                                                                                                    | Help                                                                                                    |                                                                                                    |                                                     | CISCO        |
| Remote Access VPN      Throduction      Introduction      Anconect Connection Profiles      AnyConnect Connection Profiles      AnyConnect Clent Profile      AnyConnect Clent Profile      Organ Policies      FreqUictiv 1) Connection Profiles                                                                                                    | Configuration > Remote Access VPH > Netw<br>Define rules to map certificates to desired AnyCi<br>Certificate to Connection Profile Maps | work (Client) Access > Advanced > IPsec > Certific<br>onnect or clenitess SSL connection profiles (turnel groups).                                            | ter to Connection Profile Maps > Rules Use the bottom table to configure certificate fields tog Mapped to Connection Profile 10/Devid | other with their matching oriteria for the selected | rule.        |
| Prect/DEv2 Connecton Profiles     Secure Mobility Solution     Address Assignment     Address Assignment Policy     Address Assignment Policy     Address Assignment Policy     Address Assignment Policy     Address Assignment Policy     Address Assignment Policy     Address Policies     Address Assignment Policy     Prec     Drese Proposals     Drese Proposals     Drese Proposals     Drese Proposals     Drese Proposal     Drese Proposals     Drese Proposals      | Mapping Criteria                                                                                                    | atching Rule Criterion<br>Ite matching rule criterion<br>10<br>In Profile: David<br>Component Operator<br>Implies Field Implies Contains Implies<br>OK Cancel | Value<br>calo_root                                                                                                    |                                                     |              |
| Clerifies SQ, VPN Access  Clerifies SQ, VPN Access  Clerifies SQ, VPN Access  Clerifies SQ, VPN Access  Clerifies Setup  Clerifies Setup  Clerifies Setup  Clerifies Setup  Clerifies State VPN  Clerifies State VPN  Clerifies State VPN  Clerifies State VPN  Clerifies State VPN  Clerifies State State State  State State State State State  State State Stat |                                                                                                    | Acc                                                                                                    | iy Reset                                                                                                    |                                                     |              |

### Op CLI.

crypto ca certificate map CERT\_MAP 10 issuer-name co calo\_root

Stap 10. Maak een object met het IP-poolnetwerk dat moet worden gebruikt om een NATvrijstellingsregel (Network Address Translation) toe te voegen bij **Configuration > Firewall > Objects > Network Objects/Group> Add**.

| Cisco A M 7.8(1)150 for ASA - 192.168.0.254                                                                                                    |                                    |                                                                                                |                                                                                                  |             |             |                        | <b>a a</b> X |
|----------------------------------------------------------------------------------------------------|------------------------------------|------------------------------------------------------------------------------------------------|--------------------------------------------------------------------------------------------------|-------------|-------------|------------------------|--------------|
| File View Tools Wizards Window Help                                                                                                    |                                    |                                                                                                |                                                                                                  |             |             | Type topic to search G | ≗ սիսիս      |
| Home 🖓 Configuration 🔯 Monitoring 🗐 Sar                                                                                                    | ve 💽 Refresh 🚺 Back 💭 Forw         | ard 💡 Help                                                                                     |                                                                                                  |             |             |                        | CISCO        |
| Firewall 🗗 🖗                                                                                                    | Configuration > Firewall > Objects | > Network Objects/Grou                                                                         | <u>ps</u>                                                                                        |             |             |                        |              |
| 2 Access Rules                                                                                                    | 🗣 Add 👻 🌌 Edit 📋 Delete 🛛 Q, V     | /here Used 🔍 Not Used                                                                          |                                                                                                  |             |             |                        |              |
| Service Policy Rules                                                                                                    | Filter:                            |                                                                                                |                                                                                                  |             |             |                        | Filter Clear |
| AAA Rules                                                                                                    | Name                               | TP Address                                                                                     | Netmask                                                                                          |             | Description | Object NAT Address     |              |
| Public Servers                                                                                                    | -Network Objects                   |                                                                                                |                                                                                                  |             |             |                        |              |
| URL Filtering Servers                                                                                                    | - 🏟 any                            |                                                                                                |                                                                                                  |             |             |                        |              |
| Threat Detection                                                                                                    | 🍪 any4                             |                                                                                                |                                                                                                  |             |             |                        |              |
| Identity Options     De Identity by TrustSec                                                                                                    | - 🏟 any6                           |                                                                                                |                                                                                                  |             |             |                        |              |
| - Diects                                                                                                    | - inside-network                   | 10.88.243.0                                                                                    | 255.255.255.1                                                                                    | 28          |             |                        |              |
| Network Objects/Groups                                                                                                    | NETWORK_OBJ_192.168.50             | 192.158.50.0                                                                                   | 255.255.255.0                                                                                    |             |             |                        |              |
| Service Objects/Groups                                                                                                    | - A outside-network                | 192.168.0.0                                                                                    | 255.255.255.0                                                                                    |             |             |                        |              |
| Local Users                                                                                                    | - 3 224.0.0.251                    | 224.0.0.251                                                                                    |                                                                                                  |             |             |                        |              |
| Security Group Object Groups                                                                                                    |                                    | 224.0.0.252                                                                                    |                                                                                                  |             |             |                        |              |
| Contract Maps     Regular Expressions     Contract Maps     Contract Maps     C |                                    | Edit Networ<br>Name:<br>Type:<br>IP Version:<br>IP Address:<br>Netmask:<br>Description:<br>NAT | k Object<br>NETWORK_OBJ_192.168.50.0_<br>Network<br>9 IPv4 DPv6<br>192.158.50.0<br>255.255.255.0 | 24          | •           |                        |              |
| Device Setup                                                                                                    |                                    |                                                                                                | OK Can                                                                                           | cel Help    |             |                        |              |
| 🕄 Firewall                                                                                                    |                                    |                                                                                                |                                                                                                  |             |             |                        |              |
| Remote Access VPN                                                                                                    |                                    |                                                                                                |                                                                                                  |             |             |                        |              |
| Site-to-Site VPN                                                                                                    |                                    |                                                                                                |                                                                                                  |             |             |                        |              |
| Device Management                                                                                                    |                                    |                                                                                                |                                                                                                  | Apply Reset |             |                        |              |

Op CLI.

object network NETWORK\_OBJ\_192.168.50.0\_24 subnet 192.168.50.0 255.255.255.0

Stap 1. Navigeer naar **Configuration > Firewall > NAT-regels** en selecteer **Add** om de NATvrijstellingsregel voor RA VPN-verkeer te maken.

| Cisco ASDM 7.8(1)150 for ASA - 192.168.0.254     | 🖸 Cisco ASDM 7.8(1)150 for ASA - 192.168.0.254 |                                   |                                  |                        |                       |                                                                                                    |                                   |                |
|--------------------------------------------------|------------------------------------------------|-----------------------------------|----------------------------------|------------------------|-----------------------|----------------------------------------------------------------------------------------------------|-----------------------------------|----------------|
| File View Tools Wizards Window Help              |                                                |                                   |                                  |                        |                       |                                                                                                    | Type topic to search Go           | alada          |
| Home 🗞 Configuration 🔯 Monitoring 🔲 Save         | 🚱 Refresh 🔇 B                                  | ack 😱 Forward 🦻 Help              |                                  |                        |                       |                                                                                                    |                                   | cisco          |
| Firewall 0 4                                     | Configuration > Firev                          | vall > NAT Rules                  |                                  |                        |                       |                                                                                                    | Addresses Services                |                |
| Access Rules                                     | 💠 Add 🗸 📝 Edit 👔                               | Edit NAT Rule                     |                                  |                        |                       |                                                                                                    | Addresses                         | Ξ中×            |
| Contract Rules                                   | Match Criteri                                  |                                   |                                  |                        |                       |                                                                                                    | 💠 Add 👻 🎬 Edit 🏢 Delete 🔍 Where U | sed 🔍 Not Used |
| 8 AAA Rules                                      | # Course lotf                                  | Match Criteria: Original Packet — |                                  | 1                      | []                    | Options                                                                                                    | Filter:                           | Filter Clear   |
| Filter Rules                                     | 1 inside                                       | Source Interface:                 | inside •                         | Destination Interface: | outside               | No Proxy                                                                                                    | Name                              |                |
| URL Filtering Servers                            | "Network Object" N                             | Source Address:                   | any                              | Destination Address:   | (_OBJ_192.168.50.0_24 | ( in the second second s | -Network Objects                  |                |
| Threat Detection                                 |                                                |                                   |                                  | Service:               | any –                 |                                                                                                    | 🎲 any                             |                |
| - 2 Identity options<br>- 2 Identity by TrustSec |                                                | Action: Translated Packet         |                                  |                        |                       |                                                                                                    | any4                              |                |
| Objects     Matural Objects Groups               |                                                | Source NAT Type:                  | Static                           | 1                      |                       |                                                                                                    | inside-network/25                 |                |
| Service Objects/Groups                           |                                                | Source Address                    | ··· Original ···                 | Dectination Address:   | u Original u          |                                                                                                    | NETWORK_OBJ_192.168.50.0_24       |                |
| Local Users                                      |                                                |                                   |                                  |                        |                       |                                                                                                    | outside-network/24                |                |
| Security Group Object Groups                     |                                                | Use one-to-one address transa     | ation                            |                        |                       |                                                                                                    |                                   |                |
| Class Maps                                       |                                                | PAT Pool Translated Address:      | -                                | Service:               | Original              |                                                                                                    |                                   |                |
| R Regular Expressions                            |                                                | Round Robin                       |                                  |                        |                       |                                                                                                    |                                   |                |
| TCP Maps                                         |                                                | Extend PAT uniqueness to pe       | er destination instead of per ir | nterface               |                       |                                                                                                    |                                   |                |
| Ime Ranges     Unified Communications            |                                                | Translate TCP and UDP ports       | into flat range 1024-65535       | Include range 1-102    | 3                     |                                                                                                    |                                   |                |
| B-B Advanced                                     |                                                | Fall through to interface PAT     | -                                |                        |                       |                                                                                                    |                                   |                |
|                                                  |                                                | Use IPv6 for source interface P   | AT                               | Use IPv6 for desti     | nation interface PAT  |                                                                                                    |                                   |                |
|                                                  |                                                | Options                           |                                  |                        |                       |                                                                                                    |                                   |                |
|                                                  |                                                | Chable rule                       |                                  |                        |                       |                                                                                                    |                                   |                |
|                                                  |                                                | Translate DNS replies that mate   | th this rule                     |                        |                       |                                                                                                    |                                   |                |
|                                                  |                                                | Disable Proxy ARP on egress in    | terface                          |                        |                       |                                                                                                    |                                   |                |
|                                                  |                                                | Lookup route table to locate eg   | ress interface                   |                        |                       |                                                                                                    |                                   |                |
| Device Setup                                     |                                                | Direction: Both -                 |                                  |                        |                       |                                                                                                    |                                   |                |
| Frewall                                          |                                                | Description:                      |                                  |                        |                       |                                                                                                    |                                   |                |
| Remote Access VPN                                |                                                |                                   | OK Cancel                        | Help                   |                       |                                                                                                    |                                   |                |
| Site-to-Site VPN                                 |                                                |                                   |                                  |                        |                       | l, l                                                                                                    |                                   |                |
| Device Management                                | •                                              |                                   | III                              |                        |                       | ÷                                                                                                    |                                   |                |
| »<br>*                                           |                                                |                                   | Apply                            | eset                   |                       |                                                                                                    |                                   |                |

Op CLI.

nat (inside,outside) source static any any destination static NETWORK\_OBJ\_192.168.50.0\_24
NETWORK\_OBJ\_192.168.50.0\_24 no-proxy-arp route-lookup

### Dit is de volledige ASA-configuratie gebruikt voor dit voorbeeld.

```
interface GigabitEthernet1/1
nameif outside
security-level 0
ip address 10.88.243.108 255.255.255.128
object network NETWORK_OBJ_192.168.50.0_24
subnet 192.168.50.0 255.255.255.0
nat (inside,outside) source static any any destination static NETWORK_OBJ_192.168.50.0_24
NETWORK_OBJ_192.168.50.0_24
ip local pool ACPool 192.168.50.1-192.168.50.100 mask 255.255.255.0
crypto ikev2 policy 1
encryption aes-256
integrity sha
group 5
prf sha
lifetime seconds 86400
crypto ikev2 enable outside
crypto ikev2 remote-access trustpoint HeadEnd
group-policy GP_David internal
group-policy GP_David attributes
vpn-tunnel-protocol ikev2
tunnel-group David type remote-access
tunnel-group David general-attributes
address-pool ACPool
default-group-policy GP_David
authentication-server-group LOCAL
tunnel-group David webvpn-attributes
authentication certificate
tunnel-group David ipsec-attributes
ikev2 remote-authentication certificate
ikev2 local-authentication certificate HeadEnd
tunnel-group-map enable rules
crypto ca certificate map CERT_MAP 10
issuer-name co calo_root
tunnel-group-map CERT_MAP 10 David
crypto ipsec ikev2 ipsec-proposal AES256
protocol esp encryption aes-256
protocol esp integrity sha-1 md5
crypto dynamic-map Anyconnect 65535 set ikev2 ipsec-proposal AES256
crypto map outside map 65535 ipsec-isakmp dynamic Anyconnect
crypto map outside_map interface outside
```

### Ingebouwde Windows 7-client configureren

Stap 1. Navigeer naar Control Panel > Network en Internet > Network en Sharing Center.

| Control Panel                       | Network and Internet   Network and Sharing Center  | ← 4 Search Control Panel                                                             | ٩     |
|-------------------------------------|----------------------------------------------------|--------------------------------------------------------------------------------------|-------|
| Control Panel Home                  | View your basic network information and s          | set up connections                                                                   | ^ (§) |
| Manage wireless networks            | 👰 ——— 🧊                                            | See full map                                                                         |       |
| Change adapter settings             | DRIVERAP-6KUZH cisco.com                           | Internet                                                                             |       |
| Change advanced sharing<br>settings | (This computer)<br>View your active networks       | Connect or disconnect                                                                |       |
|                                     | cisco.com<br>Domain network                        | Access type: Internet<br>Connections: #!!! Wireless Network Connection<br>(blizzard) | E     |
|                                     | Change your networking settings                    |                                                                                      |       |
|                                     | 🙀 Set up a new connection or network               |                                                                                      |       |
|                                     | Set up a wireless, broadband, dial-up, ad hoc,     | or VPN connection; or set up a router or access point.                               |       |
| See also                            | 📷 Connect to a network                             |                                                                                      |       |
| HomeGroup                           | Connect or reconnect to a wireless, wired, dial    | I-up, or VPN network connection.                                                     |       |
| Internet Options                    | Choose homegroup and sharing options               |                                                                                      |       |
| Windows Firewall                    | Access files and printers located on other network | vork computers, or change sharing settings.                                          | -     |

Stap 2. Selecteer Een nieuwe verbinding of een nieuw netwerk instellen.

| 🧼 🔄 Set Up a Connection or Network                                                                                                    | - • ×  |
|----------------------------------------------------------------------------------------------------|--------|
| Choose a connection option                                                                                                    |        |
| Connect to the Internet         Set up a wireless, broadband, or dial-up connection to the Internet.         Set up a new network         Configure a new router or access point.         Image: Manually connect to a wireless network         Connect to a hidden network or create a new wireless profile.         Image: Connect to a workplace         Set up a dial-up or VPN connection to your workplace.         Image: Set up a dial-up connection         Connect to the Internet using a dial-up connection. |        |
| Next                                                                                                    | Cancel |

Stap 3. Selecteer Connect met een werkplek en Volgende.

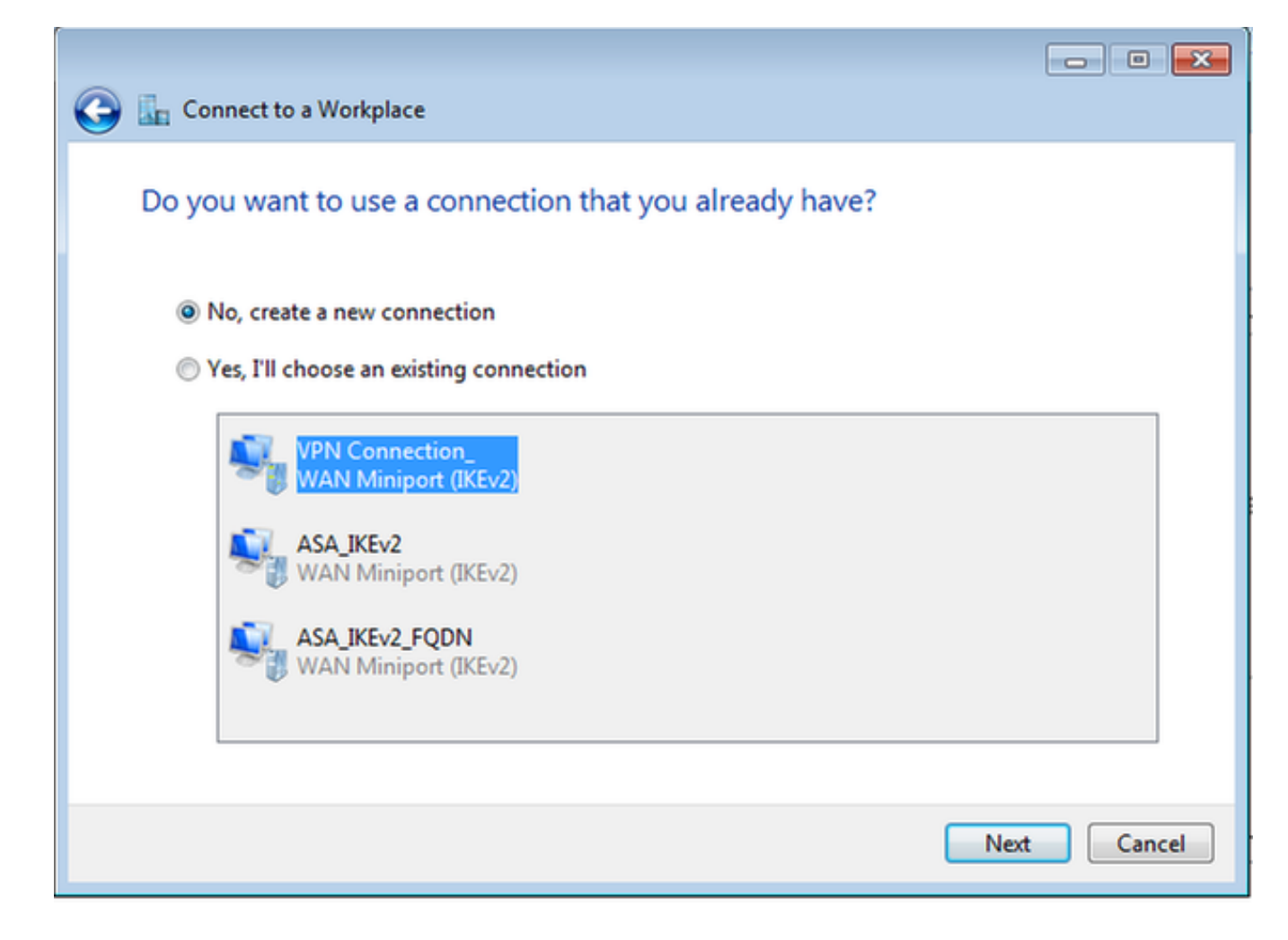

Stap 4. Selecteer Nee, maak een nieuwe verbinding en Volgende.

| 🚱 🌆 Connect to a Workplace                                                                                                    |        |
|----------------------------------------------------------------------------------------------------|--------|
| How do you want to connect?                                                                                                    |        |
| <ul> <li>Use my Internet connection (VPN)</li> <li>Connect using a virtual private network (VPN) connection through the Internet.</li> </ul> |        |
| ing ing ing ing ing ing ing ing ing ing ing ing ing ing                                                                                      |        |
| Dial directly<br>Connect directly to a phone number without going through the Internet.                                                      |        |
|                                                                                                    |        |
| What is a VPN connection?                                                                                                    |        |
|                                                                                                    | Cancel |

Stap 5. Selecteer **Gebruik mijn internetverbinding (VPN)** en voeg de string van het headEndcertificaat Common Name (CN) toe op het **internetadres** in. Typ in het veld **Naam** bestemming de naam van de verbinding. Het kan om het even welke string zijn. Verzeker u ervan dat de **Don nu geen verbinding maakt; Stel het in zodat ik later** een **verbinding kan maken**.

|                                                                                                    |                                                                                                    | - • •    |
|----------------------------------------------------------------------------------------------------|----------------------------------------------------------------------------------------------------|----------|
| 📀 🗽 Connect to a Workplace                                                                                                    |                                                                                                    |          |
| Type the Internet addr                                                                                                    | ess to connect to                                                                                                    |          |
| Your network administrator of                                                                                                    | can give you this address.                                                                                                 |          |
| Internet address:                                                                                                    | HeadEnd.david.com                                                                                                    |          |
| Destination name:                                                                                                    | RA VPN to ASA with IKEv2                                                                                                   |          |
| <ul> <li>Use a smart card</li> <li>Card Content</li> <li>Card Content</li> <li>C</li></ul> | o use this connection<br>yone with access to this computer to use this connection.<br>ust set it up so I can connect later |          |
|                                                                                                    | Ne                                                                                                    | t Cancel |

Stap 6. Selecteer Volgende.

| 🚱 🗽 Connect to a Workpla | ce                                     |               |
|--------------------------|----------------------------------------|---------------|
| Type your user nam       | e and password                         |               |
| User name:               | 1                                      | ]             |
| Password:                |                                        | ]             |
|                          | Show characters Remember this password |               |
| Domain (optional):       |                                        | ]             |
|                          |                                        |               |
|                          |                                        |               |
|                          |                                        |               |
|                          |                                        |               |
|                          |                                        | Create Cancel |

Stap 7. Selecteer Maken.

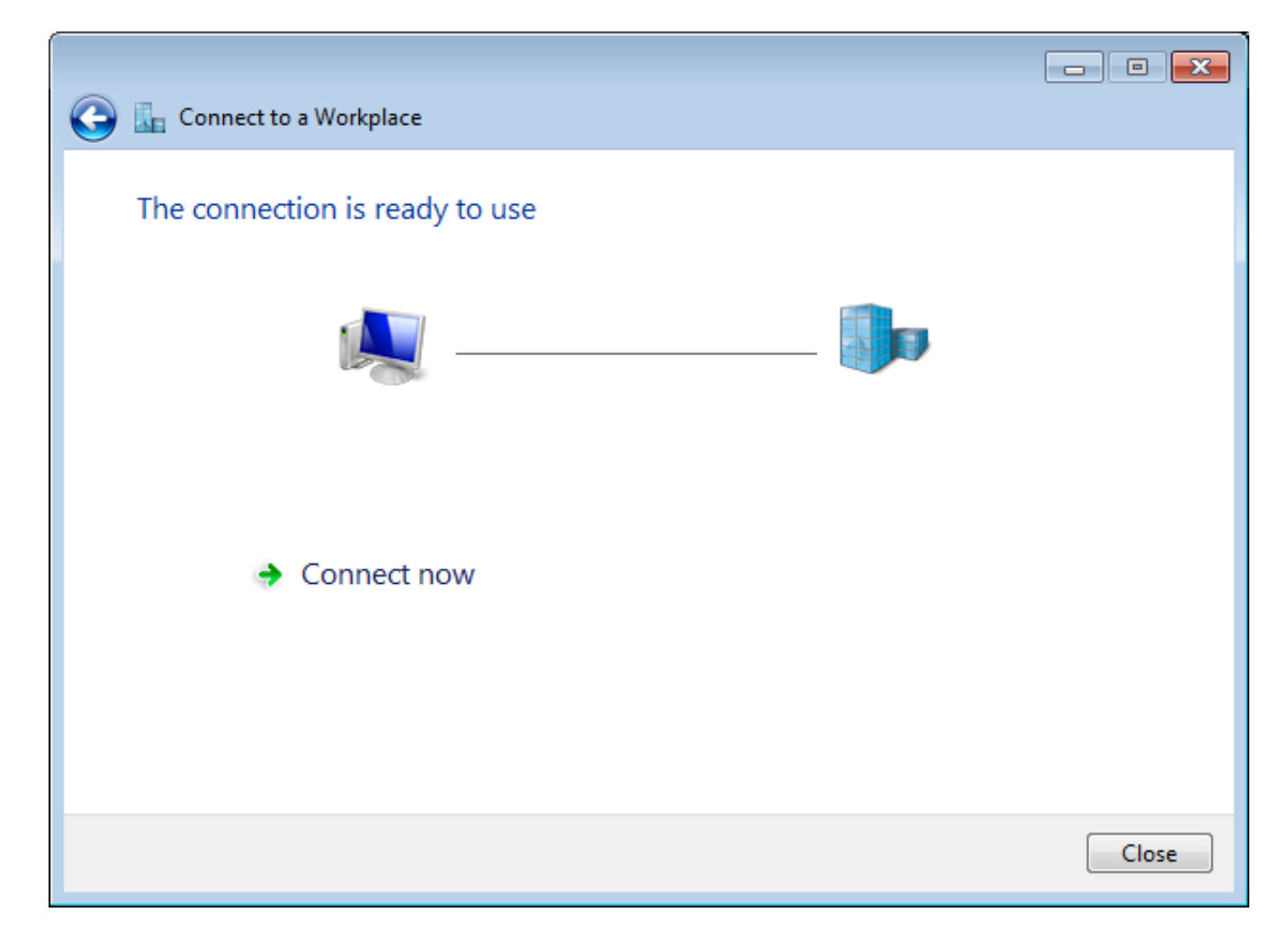

Stap 8. Selecteer **Close** en navigeer naar **Control Panel > Network en Internet > Network Connections**. Selecteer de gemaakte netwerkverbinding en klik met de rechtermuisknop op de verbinding. Selecteer **Eigenschappen**.

|                   | RA VPN to ASA with I             | IKEv2  |            |           | VirtualBox Host |
|-------------------|----------------------------------|--------|------------|-----------|-----------------|
|                   | WAN Miniport (IKEv2              |        | Connect    |           |                 |
| VMware Network Ad |                                  | Status |            |           |                 |
|                   | Disabled<br>VMware Virtual Ether |        | Set as Def | ault Conn | ection          |
|                   |                                  |        | Create Co  | ру        |                 |
|                   |                                  |        | Create Sh  | ortcut    |                 |
|                   |                                  | ۲      | Delete     |           |                 |
|                   |                                  | 0      | Rename     |           |                 |
|                   |                                  | 0      | Properties | ;         |                 |

Stap 9. In het tabblad **Algemeen** kunt u controleren of de juiste hostnaam voor het kopeinde is correct. Uw computer zal deze naam aan het ASA IP adres oplossen dat gebruikt wordt om RA VPN-gebruikers te verbinden.

| RA VPN to ASA with IKEv2 Properties                                                                                         |  |  |  |  |  |  |  |  |
|----------------------------------------------------------------------------------------------------|--|--|--|--|--|--|--|--|
| General Options Security Networking Sharing                                                                                 |  |  |  |  |  |  |  |  |
| Host name or IP address of destination (such as microsoft.com or 157.54.0.1 or 3ffe:1234::1111):                            |  |  |  |  |  |  |  |  |
| HeadEnd.david.com                                                                                                    |  |  |  |  |  |  |  |  |
| First connect                                                                                                    |  |  |  |  |  |  |  |  |
| Windows can first connect to a public network, such as the<br>Internet, before trying to establish this virtual connection. |  |  |  |  |  |  |  |  |
| Dial another connection first:                                                                                              |  |  |  |  |  |  |  |  |
| See our online <u>privacy statement</u> for data collection and use information.                                            |  |  |  |  |  |  |  |  |
| OK Cancel                                                                                                    |  |  |  |  |  |  |  |  |

Stap 10. Navigeer naar het tabblad **Security** en selecteer **IKEv2** als **type VPN**. Selecteer in het gedeelte **Verificatie de optie Machinecertificaten gebruiken**.

| General Options Security Networking Sharing        |         |
|----------------------------------------------------|---------|
|                                                    |         |
| Type of VPN:                                       |         |
| IKEv2                                              | -       |
| Data encryption:                                   | ettings |
| Require encryption (disconnect if server declines) | -       |
| Authentication                                     |         |
| Use Extensible Authentication Protocol (EAP)       |         |
|                                                    | -       |
| Propert                                            | ies     |
| O Use machine certificates                         |         |
|                                                    |         |
|                                                    |         |
|                                                    |         |
|                                                    |         |
|                                                    |         |
|                                                    |         |
|                                                    |         |
| ОК                                                 | Cancel  |

Stap 1. Selecteer **OK** en navigeer naar **C:\Windows\System32\drivers\etc**. Open het hostbestand met een teksteditor. Configureer een bestandsindeling om de FQDN-naam (volledig gekwalificeerd domein naam) op te lossen die in de netwerkverbinding is ingesteld met het IP-adres van uw ASA head-end (in dit voorbeeld de externe interface).

```
# For example:
#
# 102.54.94.97 rhino.acme.com
# 38.25.63.10 x.acme.com
10.88.243.108 HeadEnd.david.com
```

# source server
# x client host

Stap 12. Ga terug naar **Configuratiescherm > Netwerk en internet > Netwerkverbindingen**. Selecteer de netwerkverbinding die u hebt gemaakt. Klik met de rechtermuisknop op de tekst en selecteer **Connect**.

| RA VPN to ASA with IKEv2              |   |                | VirtualBox Host-Only |
|---------------------------------------|---|----------------|----------------------|
| Disconnected<br>WAN Miniport (IKEv2)  |   | Connect        |                      |
| VMware Network Adapter                |   | Status         |                      |
| Disabled<br>VMware Virtual Ethernet A |   | Set as Default | Connection           |
|                                       |   | Create Copy    |                      |
|                                       |   | Create Shortcu | ıt                   |
|                                       | ۲ | Delete         |                      |
|                                       | ۲ | Rename         |                      |
|                                       | 0 | Properties     |                      |

Stap 13. De status van de netwerkverbinding verandert van Verbonden naar Verbonden en dan van Verbonden. Ten slotte wordt de naam die u voor de netwerkverbinding hebt opgegeven, weergegeven.

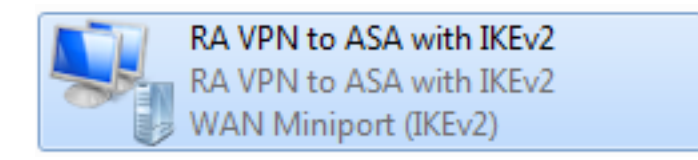

De computer is op dit punt aangesloten op het VPN-eindpunt.

### Android native VPN-client configureren

Stap 1. navigeren naar instellingen>Meer verbindingsinstellingen

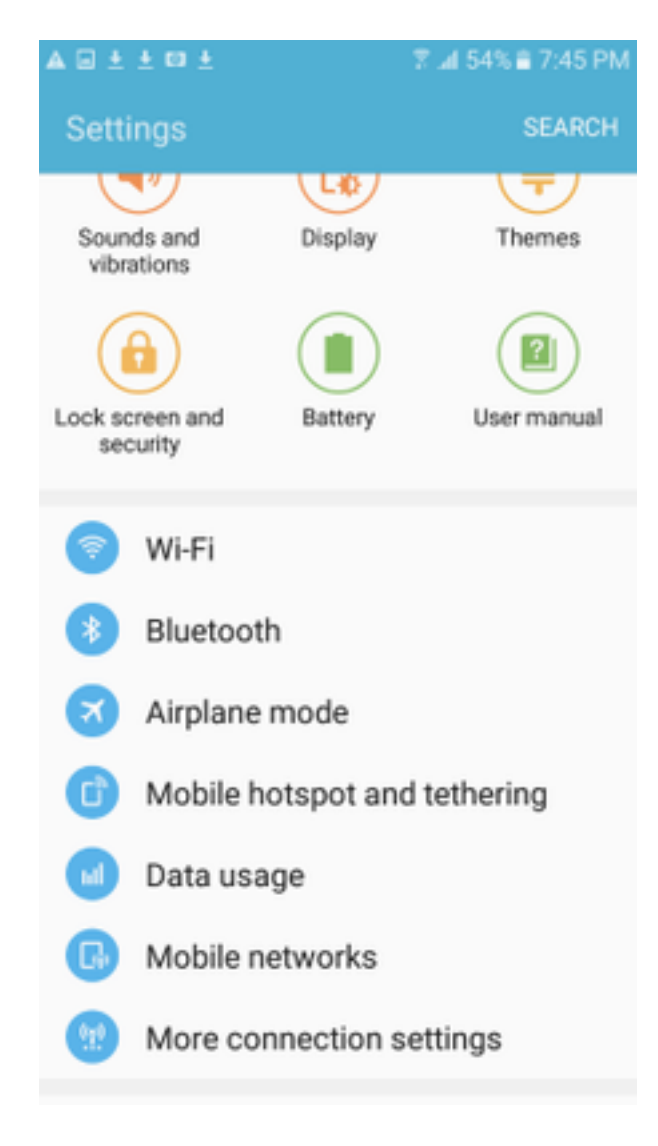

Stap 2. Selecteer VPN

#### A 🖬 🗄 🖆 🖬 🛓

🛛 🖀 📶 54% 🛢 7:45 PN

More connection settings

### Nearby device scanning

On

Printing

Download booster

### VPN

Set up and manage Virtual Private Networks (VPNs).

Stap 3. Selecteer **VPN toevoegen**. Als de verbinding zoals in dit voorbeeld reeds gecreëerd is, tik op het motorpictogram om het te bewerken. Specificeer IPSec IKEv2 RSA in het veld **Type**. Het **serveradres** is het IKEv2 enabled ASA-interface-IP-adres. Voor het **IPSec-gebruikerscertificaat** en het **IPSec-certificaat** selecteert u de certificaten die zijn geïnstalleerd door in de uitrolmenu's te tikken. Laat het **IPSec-servercertificaat** met de standaardoptie achter, die van server is ontvangen.

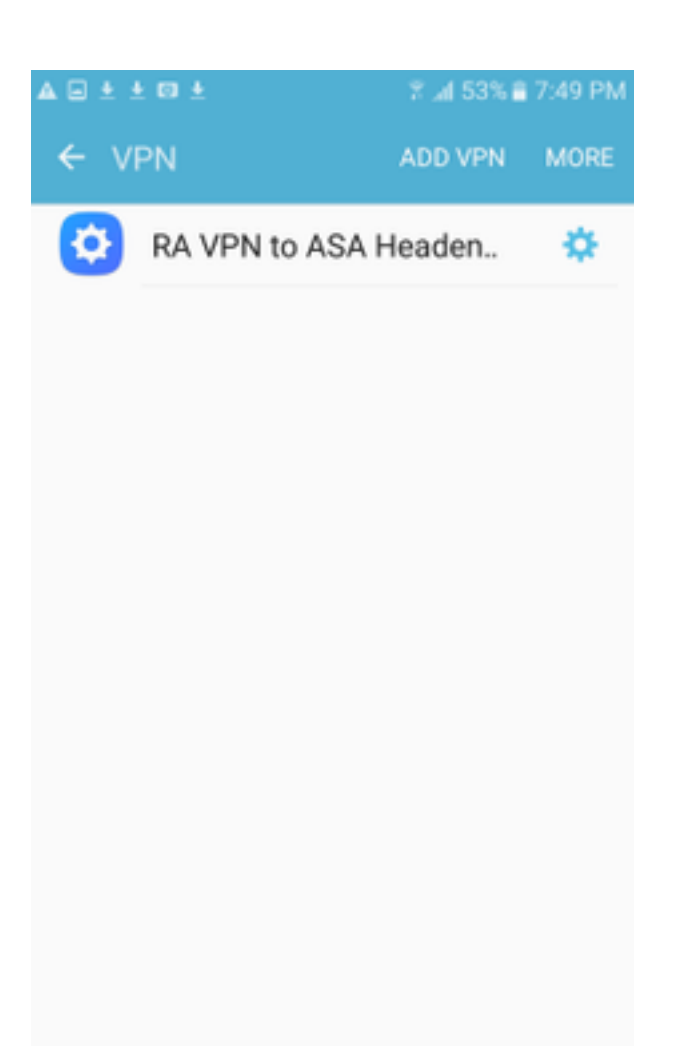

| ± ± 🛛 ±                         | 🔋 📶 52% 🛢 7:52 PM |
|---------------------------------|-------------------|
| Edit VPN netwo                  | rk RE             |
| Name<br>RA VPN to ASA I         | Headend with IK   |
| Туре                            |                   |
| IPSec IKEv2 RSA                 | •                 |
| Server address<br>10.88.243.108 |                   |
| IPSec user certific             | cate              |
| Android ID Cert 🔻               |                   |
| IPSec CA certifica              | ite               |
| calo_root-1 v                   |                   |
| IPSec server certi              | ficate            |
| Received from se                | rver 👻            |
| DELETE                          | CANCEL SAVE       |

Stap 4. Selecteer **Opslaan** en tap op de naam van de nieuwe VPN-verbinding.

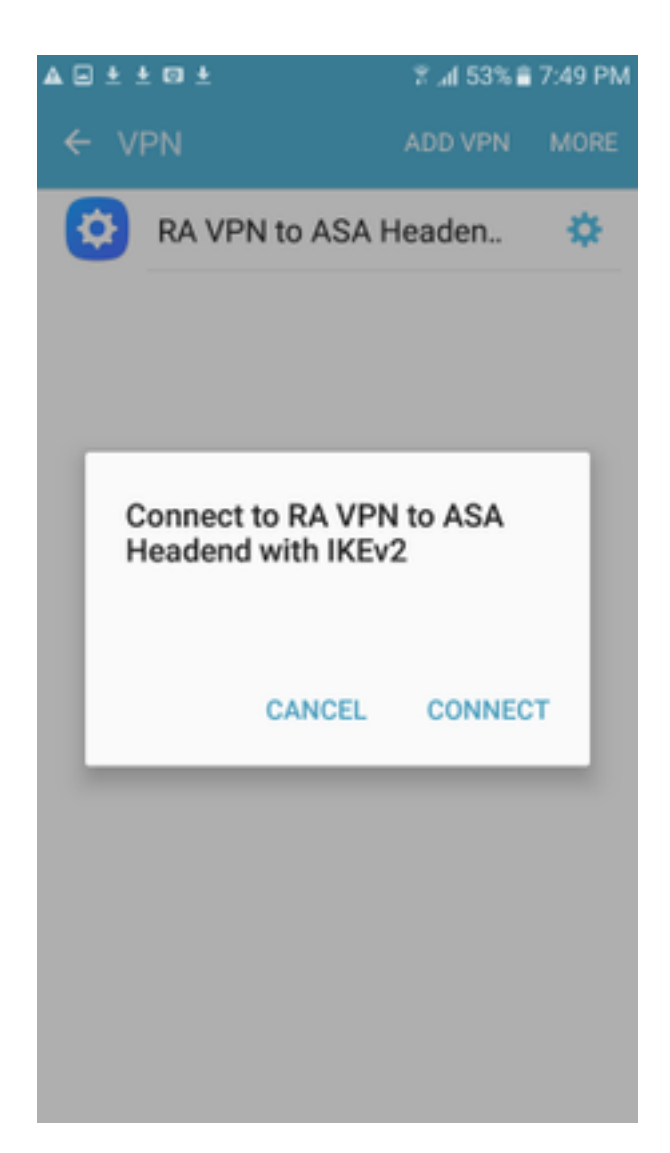

Stap 5. Selecteer Connect.

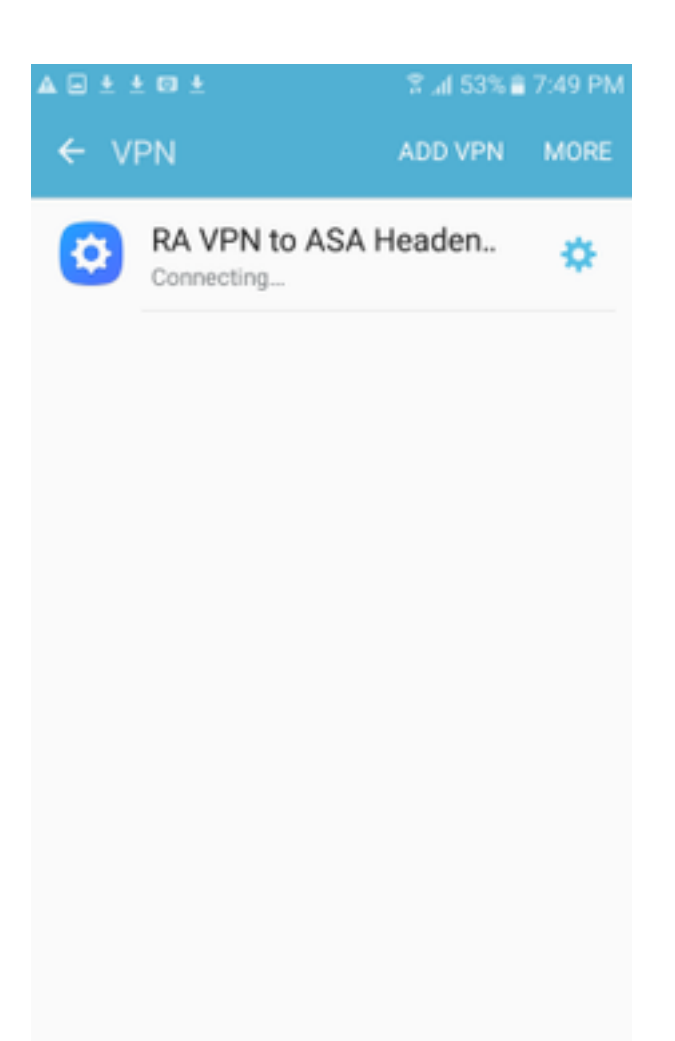

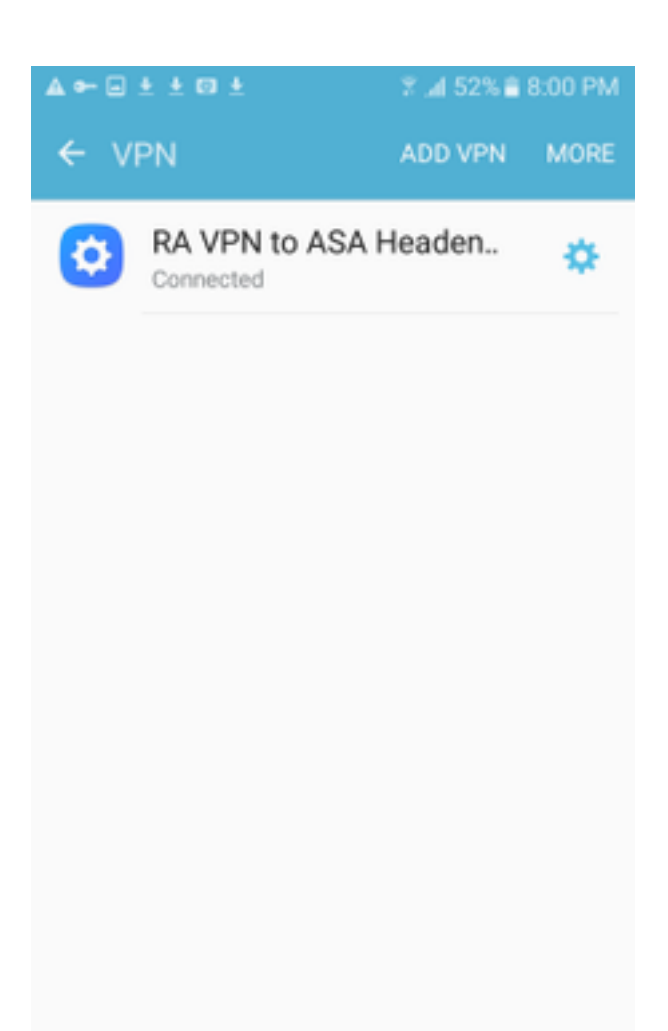

Stap 6. Typ de VPN-verbinding één keer om de status te controleren. Het wordt nu weergegeven als **Connected**.

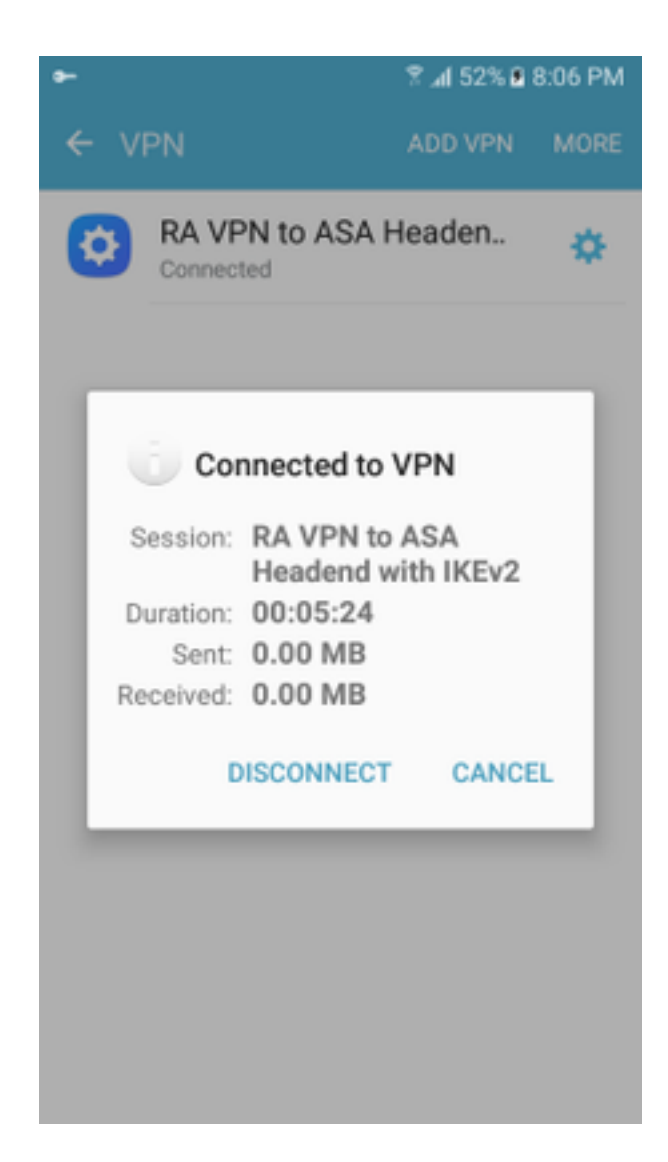

# Verifiëren

Verificatieopdrachten op ASA Head-end:

```
ASA#show vpn-sessiondb detail ra-ikev2-ipsec
Session Type: Generic Remote-Access IKEv2 IPsec Detailed
Username : Win7_PC.david.com Index : 24
                                  Public IP : 10.152.206.175
Assigned IP : 192.168.50.1
Protocol : IKEv2 IPsec
License
           : AnyConnect Premium
Encryption : IKEv2: (1)AES256 IPsec: (1)AES256
Hashing : IKEv2: (1)SHA1 IPsec: (1)SHA1
Bytes Tx
           : 0
                                   Bytes Rx
                                              : 16770
           : 0
Pkts Tx
                                   Pkts Rx
                                              : 241
Pkts Tx Drop : 0
                                  Pkts Rx Drop : 0
Group Policy : GP_David
                                  Tunnel Group : David
Login Time : 08:00:01 UTC Tue Jul 18 2017
Duration
          : 0h:00m:21s
Inactivity : 0h:00m:00s
VLAN Mapping : N/A
                                   VLAN
                                          : none
Audt Sess ID : 0a0a0a0100018000596dc001
Security Grp : none
IKEv2 Tunnels: 1
IPsec Tunnels: 1
IKEv2:
 Tunnel ID : 24.1
```

UDP Src Port : 4500 UDP Dst Port : 4500 Rem Auth Mode: rsaCertificate Loc Auth Mode: rsaCertificate Encryption : AES256 Hashing : SHA1 Rekey Int (T): 86400 Seconds Rekey Left(T): 86379 Seconds PRF : SHA1 D/H Group : 2 Filter Name : TPsec: : 24.2 Tunnel ID Local Addr : 0.0.0.0/0.0.0/0/0 Remote Addr : 192.168.50.1/255.255.255.255/0/0 Encryption : AES256 Hashing : SHA1 Encapsulation: Tunnel Rekey Left(T): 28778 Seconds Rekey Int (T): 28800 Seconds Idle Time Out: 30 Minutes Idle TO Left : 30 Minutes Conn Time Out: 518729 Minutes Conn TO Left : 518728 Minutes Bytes Tx : 0 Bytes Rx : 16947 Pkts Tx : 0 Pkts Rx : 244 ASA# show crypto ikev2 sa IKEv2 SAs: Session-id:24, Status:UP-ACTIVE, IKE count:1, CHILD count:1 Remote Status Tunnel-id Local Role READY RESPONDER 2119549341 10.88.243.108/4500 10.152.206.175/4500 Encr: AES-CBC, keysize: 256, Hash: SHA96, DH Grp:2, Auth sign: RSA, Auth verify: RSA Life/Active Time: 86400/28 sec Child sa: local selector 0.0.0.0/0 - 255.255.255.255/65535 remote selector 192.168.50.1/0 - 192.168.50.1/65535 ESP spi in/out: 0xbfff64d7/0x76131476 ASA# show crypto ipsec sa interface: outside Crypto map tag: Anyconnect, seq num: 65535, local addr: 10.88.243.108 local ident (addr/mask/prot/port): (0.0.0.0/0.0.0.0/0/0) remote ident (addr/mask/prot/port): (192.168.50.1/255.255.255.255/0/0) current\_peer: 10.152.206.175, username: Win7\_PC.david.com dynamic allocated peer ip: 192.168.50.1 dynamic allocated peer ip(ipv6): 0.0.0.0 #pkts encaps: 0, #pkts encrypt: 0, #pkts digest: 0 #pkts decaps: 339, #pkts decrypt: 339, #pkts verify: 339 #pkts compressed: 0, #pkts decompressed: 0 #pkts not compressed: 0, #pkts comp failed: 0, #pkts decomp failed: 0 #pre-frag successes: 0, #pre-frag failures: 0, #fragments created: 0 #PMTUs sent: 0, #PMTUs rcvd: 0, #decapsulated frgs needing reassembly: 0 #TFC rcvd: 0, #TFC sent: 0 #Valid ICMP Errors rcvd: 0, #Invalid ICMP Errors rcvd: 0 #send errors: 0, #recv errors: 0 local crypto endpt.: 10.88.243.108/4500, remote crypto endpt.: 10.152.206.175/4500 path mtu 1496, ipsec overhead 58(44), media mtu 1500 PMTU time remaining (sec): 0, DF policy: copy-df ICMP error validation: disabled, TFC packets: disabled current outbound spi: 76131476 current inbound spi : BFFF64D7 inbound esp sas: spi: 0xBFFF64D7 (3221185751) transform: esp-aes-256 esp-sha-hmac no compression in use settings ={RA, Tunnel, IKEv2, } slot: 0, conn\_id: 98304, crypto-map: Anyconnect sa timing: remaining key lifetime (sec): 28767 IV size: 16 bytes replay detection support: Y Anti replay bitmap: Oxfffffff Oxfffffff

| outbound esp sas:         |           |          |      |            |        |          |              |      |       |            |     |        |
|---------------------------|-----------|----------|------|------------|--------|----------|--------------|------|-------|------------|-----|--------|
| spi: 0x76131476 (1        | 9809619   | 10)      |      |            |        |          |              |      |       |            |     |        |
| transform: esp-a          | aes-256   | esp-s    | na-h | mac        | c no c | omp      | pres         | sior | l     |            |     |        |
| in use settings           | $=$ {RA,  | Tunnel   | , IK | Ev2        | 2, }   |          |              |      |       |            |     |        |
| slot: 0, conn_i           | d: 9830   | 4, cry   | pto- | mar        | c: Any | cor      | nec          | t    |       |            |     |        |
| sa timing: rema           | ining k   | ey lif   | ətim | ne         | (sec): | 28       | 3767         |      |       |            |     |        |
| IV size: 16 byte          | es        |          |      |            |        |          |              |      |       |            |     |        |
| replay detection          | n suppo   | ort: Y   |      |            |        |          |              |      |       |            |     |        |
| Anti replay bit           | map:      |          |      |            |        |          |              |      |       |            |     |        |
| 0x00000000 0x0            | 000001    |          |      |            |        |          |              |      |       |            |     |        |
| ASA#show vpn-sessiondb 1  | icense-   | summar   | Y    |            |        |          |              |      |       |            |     |        |
| VPN Licenses and Configu  | red Lim   | nits Sur | nmar | у<br>У     |        |          |              |      |       |            |     |        |
|                           |           |          | Stat | us         | : Cap  | aci      | Lty          | : Ir | nstal | Lled       | :   | Limit  |
| Jure Course at Decemium   |           |          |      |            |        |          |              |      |       |            |     |        |
| Anyconnect Premium        |           | : El     | NABL | uen<br>Dar | :      |          | 50           | :    |       | 50         | :   | NONE   |
| AnyConnect Essentials     | I.        | : DI     | SABL | ED         | :      |          | 50           | :    |       | 10         | :   | NONE   |
| Other VPN (Available by ) | Default   | :) : El  | NABL | 'ED        | :      |          | 10           | :    |       | 10         | :   | NONE   |
| Shared License Server     |           | : DI     | SABL | ιED        |        |          |              |      |       |            |     |        |
| Shared License Participa  | nt        | : DI     | SABL | ιED        |        |          |              |      |       |            |     |        |
| AnyConnect for Mobile     |           | : El     | VABL | ED         | (Requi | res      | s Pr         | emiu | in oi | r Ess      | sen | tials) |
| Advanced Endpoint Assess  | ment      | : El     | NABL | εD         | (Requi | res      | s Pr         | emiu | (mu   |            |     |        |
| AnyConnect for Cisco VPN  | Phone     | : El     | VABL | ΕD         |        |          |              |      |       |            |     |        |
| VPN-3DES-AES              |           | : El     | NABL | εD         |        |          |              |      |       |            |     |        |
| VPN-DES                   |           | : El     | NABL | εD         |        |          |              |      |       |            |     |        |
|                           |           |          |      |            |        |          |              |      |       |            |     |        |
|                           |           |          |      |            |        |          |              |      |       |            |     |        |
| VPN Licenses Usage Summa: | ry        |          |      |            |        |          |              |      |       |            |     |        |
|                           |           |          |      |            |        |          |              |      |       |            |     |        |
|                           | Local     | : Sha    | red  | :          | A11    | :        | Ρ            | eak  | : I   | Eff.       | :   |        |
|                           | In Use    | e: In 1  | Jse  | : ]        | In Use | :        | In           | Use  | : I   | Limit      | : : | Usage  |
| -                         |           |          |      |            |        |          |              |      |       |            |     |        |
| AnyConnect Premium :      | 1         | :        | 0    | :          | 1      | :        |              | 1    | :     | 50         | ) : | 2%     |
| AnyConnect Client :       |           |          |      | :          | 0      | :        |              | 1    |       |            | :   | 0%     |
| AnyConnect Mobile :       |           |          |      | :          | 0      | :        |              | 0    |       |            | :   | 0%     |
| Clientless VPN :          |           |          |      | :          | 0      | :        |              | 0    |       |            | :   | 0%     |
| Generic IKEv2 Client :    |           |          |      | :          | 1      | :        |              | 1    |       |            | :   | 2%     |
| Other VPN :               |           |          |      | :          | 0      | :        |              | 0    | :     | 10         | ) : | 0%     |
| Cisco VPN Client :        |           |          |      | :          | 0      | :        |              | 0    |       |            | :   | 0%     |
| L2TP Clients              |           |          |      |            |        |          |              |      |       |            |     |        |
| Site-to-Site VPN :        |           |          |      | :          | 0      | :        |              | 0    |       |            | :   | 08     |
|                           |           |          |      | ·          |        |          |              |      |       |            |     |        |
| ASA# show vpn-sessiondb   |           |          |      |            |        |          |              |      |       |            |     |        |
| VPN Session Summary       |           |          |      |            |        |          |              |      |       |            |     |        |
|                           |           | Active   | : C  | ในทาง      | ılativ | е:       | : Pe         | ak ( | Conci | ır :       | In  | active |
| AnyConnect Client         |           | ·        |      |            |        | 1        |              |      |       | 1.         |     |        |
|                           | :         | 0        | •    |            | T      | ⊥ :<br>1 | •            |      |       | ⊥ :<br>1 · |     | 0      |
|                           | •         | 0        | •    |            | 1      | т :<br>О |              |      |       | 1          |     | 0      |
| IKEV2 IPSec               | :         | 0        | :    |            | 1      | 0:       |              |      |       | 1:         |     | 0      |
| Generic IKEV2 Remote Acc  | ess :<br> | 1<br>    | :    |            | 1<br>  | 4:       | <b>;</b><br> |      |       | 1<br>      |     |        |
| Total Active and Inactive | e :       | 1        |      |            |        | Тc       | otal         | Cur  | nulat | ive        | :   | 25     |
| Device Total VPN Capacity | y :       | 50       |      |            |        |          |              |      |       |            |     |        |
| Device Load               | :         | 2%       |      |            |        |          |              |      |       |            |     |        |
|                           |           |          |      |            |        |          |              |      |       |            |     |        |
|                           |           |          |      |            |        |          |              |      |       |            |     |        |
| Tunnels Summary           |           |          |      |            |        |          |              |      |       |            |     |        |
| <b></b>                   |           | Active   | : C  | umu        | ulativ | e:       | : Pe         | ak ( | Conci | ırrer      | ıt  |        |

| IKEv2             | : | 1 | : | 25 | : | 1 |
|-------------------|---|---|---|----|---|---|
| IPsec             | : | 1 | : | 14 | : | 1 |
| IPsecOverNatT     | : | 0 | : | 11 | : | 1 |
| AnyConnect-Parent | : | 0 | : | 11 | : | 1 |
| SSL-Tunnel        | : | 0 | : | 1  | : | 1 |
| DTLS-Tunnel       | : | 0 | : | 1  | : | 1 |
|                   |   |   |   |    |   |   |
| Totals            | : | 2 | : | 63 |   |   |

# Problemen oplossen

Deze sectie verschaft de informatie die u kunt gebruiken om problemen met uw configuratie op te lossen.

Opmerking: Raadpleeg <u>Belangrijke informatie over Debug</u> Commands voordat u opdrachten hebt gebruikt.

**Waarschuwing**: bij ASA kunt u verschillende debug-niveaus instellen. standaard wordt niveau 1 gebruikt. Als u het debug-niveau wijzigt, neemt de breedtegraad van de insecten toe. Doe dit met voorzichtigheid, vooral in productieomgevingen.

- Debug crypto ikev2-protocol 15
- Debug crypto ikev2 platform 15
- Debug crypto ca. 255